# FUNDAMENTALS OF PERFORMANCE MANAGEMENT & THE SAP PERFORMANCE EVALUATION

#### A Washoe County Learning Center eBook

#### **INSTRUCTIONS**

Complete this eBook learning by simply clicking through the slides at your own pace. To move forward, click the right arrow in the lower right corner. To move backward, click left arrow on the lower left corner.

Department of Human Resources Learn... Grow... Lead... Excel

Committed to Excellence

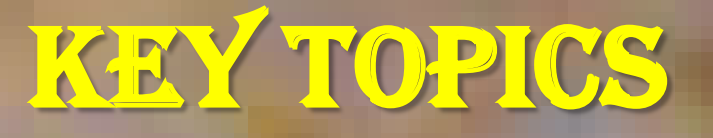

- Overview of the Performance Management
   Process
- The key components of performance

 Preparing periodic performance evaluations using SAP-Performance Management

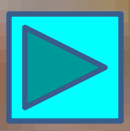

# AT THE END OF THIS eBOOK YOU WILL BE ABLE TO...

- Define and use the performance management process to manage your direct reports.
- Explain the key elements that contribute to performance.
- Set and communicate clear expectations for performance to your direct reports.
- Prepare for and deliver effective performance evaluations using SAP online.

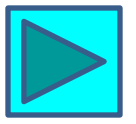

### •••••••

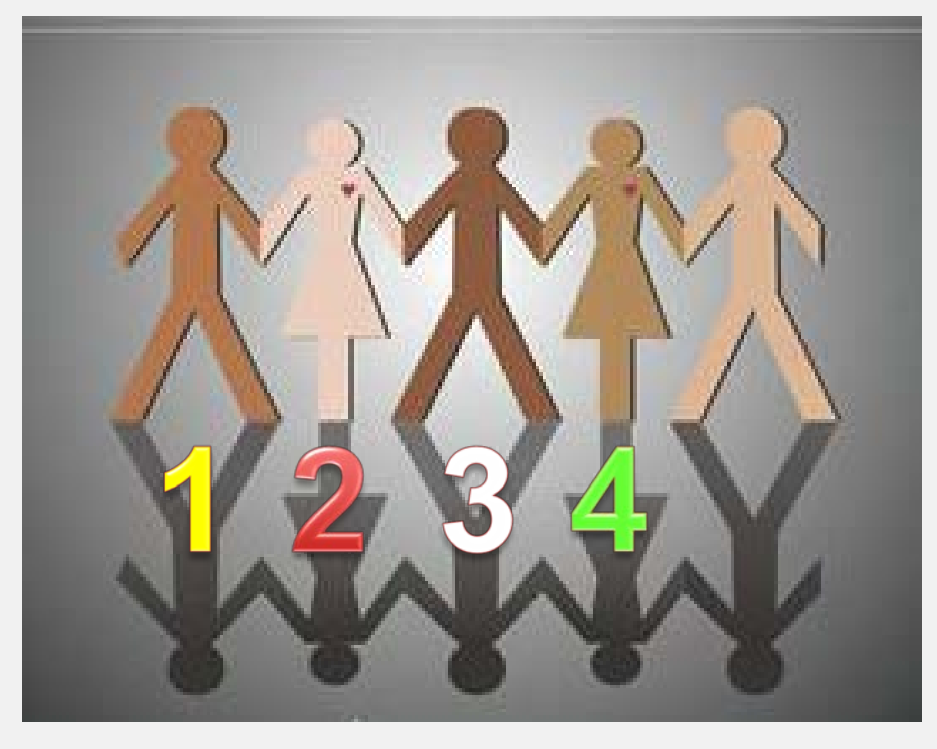

# **OUT OF 5**

#### **U.S. workers are dissatisfied with their performance reviews.** 2009 Reuters Poll

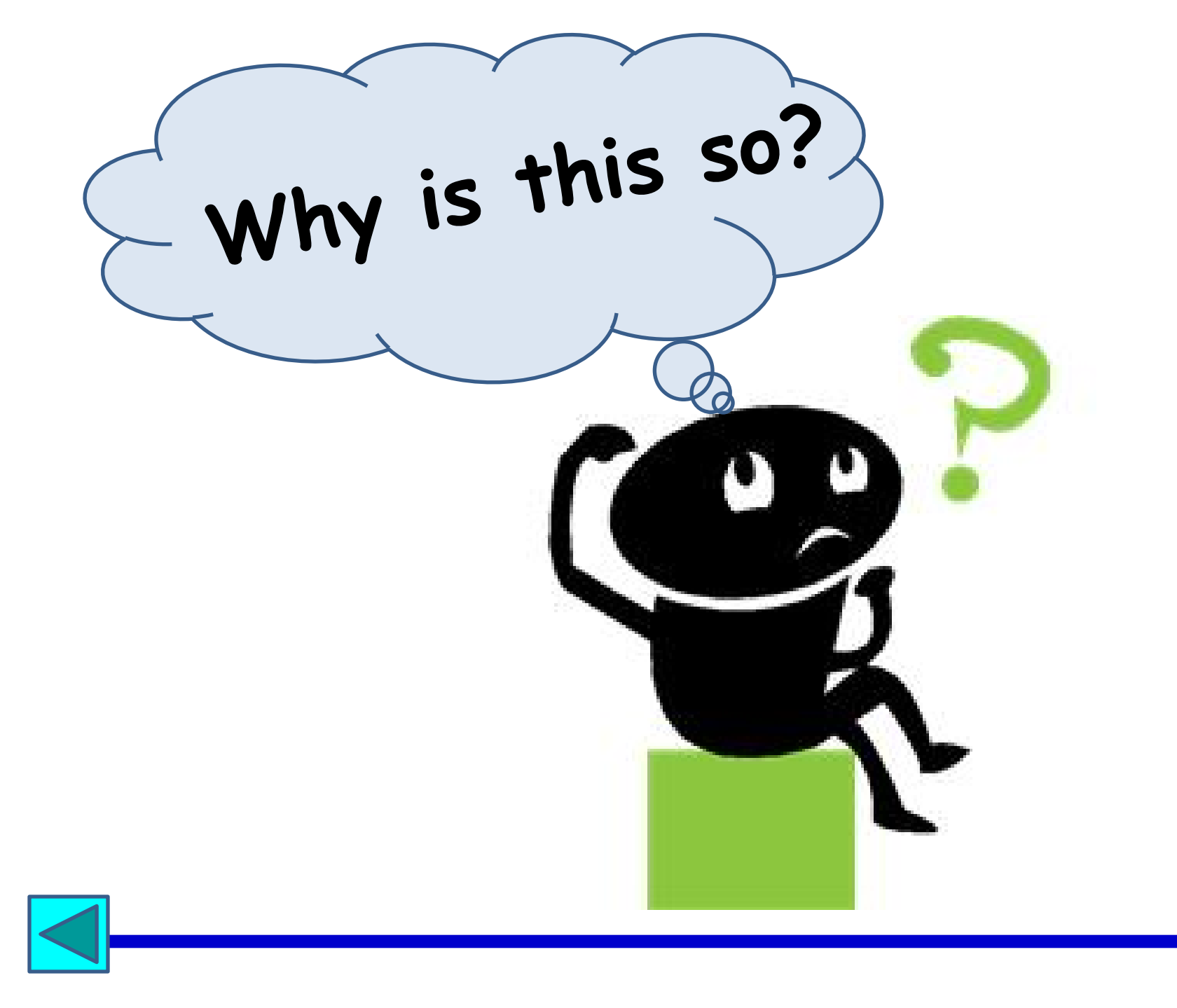

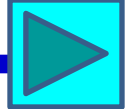

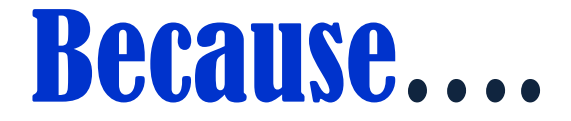

# **Performance Evaluation**

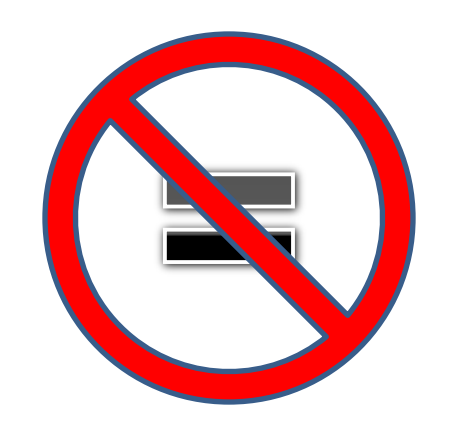

# PERFORMANCE MANAGEMENT

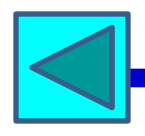

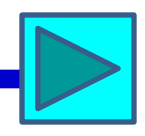

# Performance Management is a Cycle <u>NOT</u> an Event

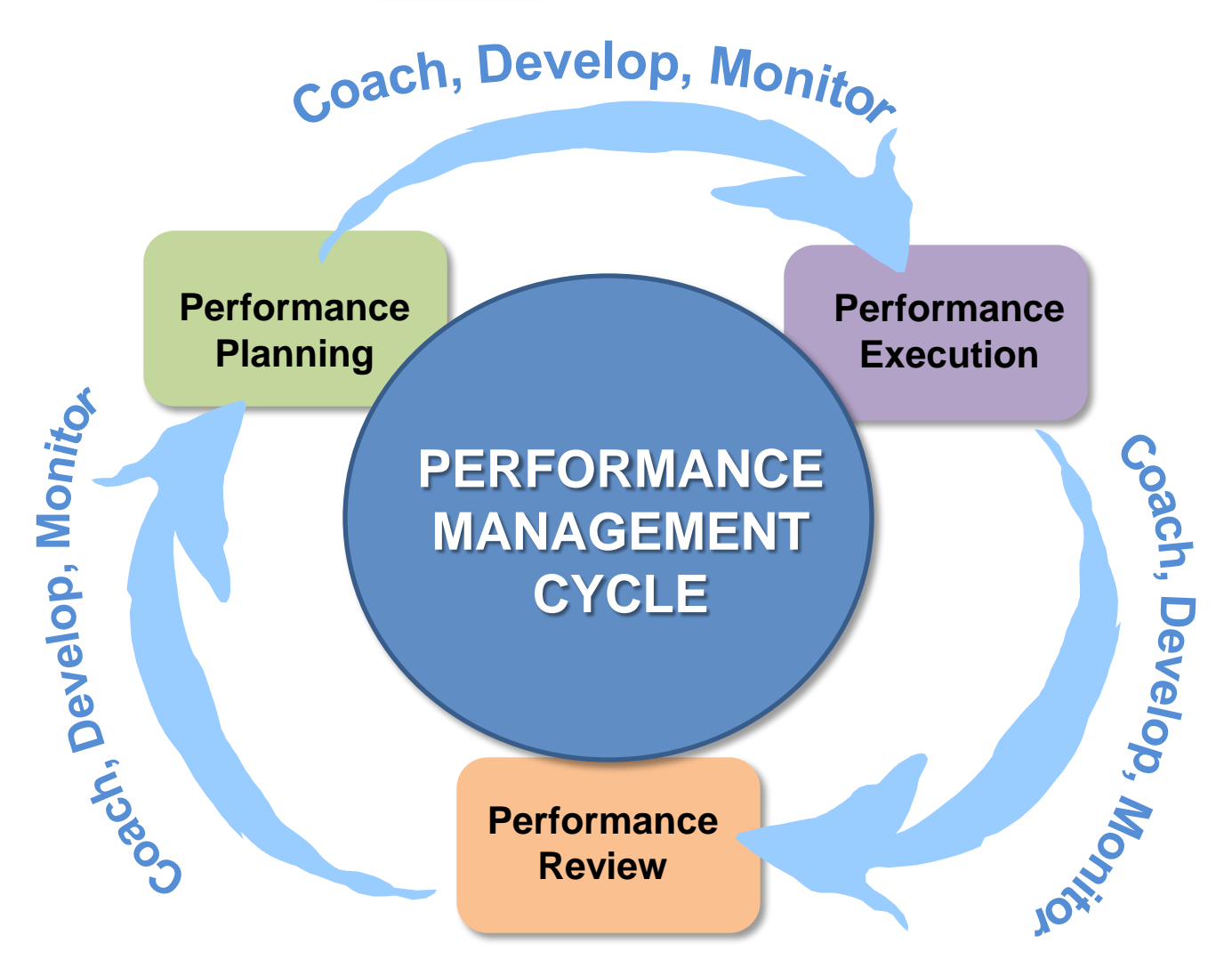

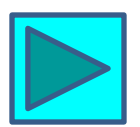

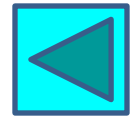

## Performance Management Requires...

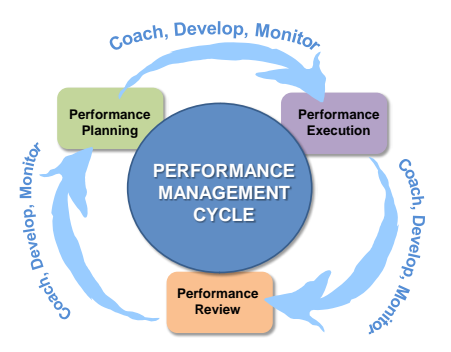

#### **PLANNING**

- Performance goals & expectations are set and communicated
- Development goals are established for employee to acquire new skills/knowledge and/or improve enhance proficiency
- Proficiency standards for performing job related tasks are communicated
- How competencies will contribute to success during the upcoming review period are communicated

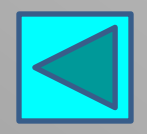

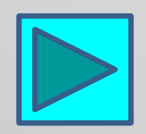

## Performance Management Requires...

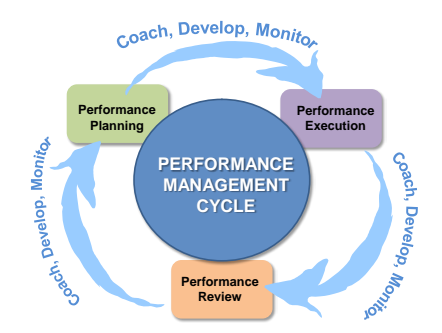

#### **EXECUTION**

• Work is performed; tasks, duties, & responsibilities carried out

#### COACHING, DEVELOPING, MONITORING

- Performance & behavior observed and documented
- Feedback, coaching and mentoring provided
- Opportunities for development provided

#### **REVIEW**

- Evaluate goal achievement measured against results expected
- Assess proficiency in competencies used to achieve results
- Assess development needs

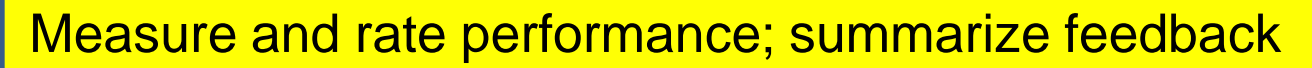

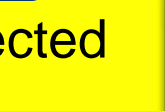

# Why Manage Performance?

- Give direction to employees.
- Give feedback to employees.
- Identify obstacles to performance and formulate strategies for addressing them.
- Identify development needs.
- Foster on-going, open communication.
- Provide a basis for compensation decisions.
- Serve as a basis and legal defense for promotion, discipline and dismissal.

# What is **PERFORMANCE?** The execution or **ACCOMPLISHMENT** of a given task measured against preset known **STANDARDS.**

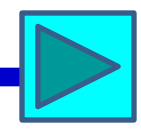

# Performance is dependent upon 2 interlocking factors

#### The **"WHAT**"

How does this position contribute to the achievement of strategic objectives? What are the value-added results of the work done by those in this position? What specific functions and tasks must be accomplished by incumbents?

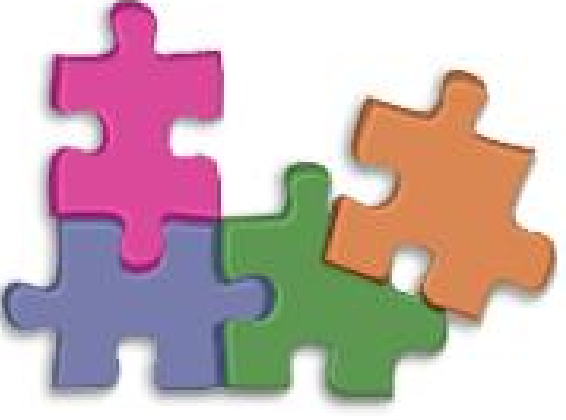

#### The "How"

What knowledge, skills, & abilities are used to get the job done?

What behaviors contribute to success in the position?

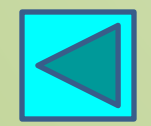

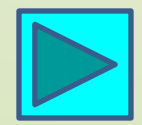

## **The Performance Puzzle**

# The "WHAT"

#### Accomplishment of Goals Value-Added Results Achievements Execution of Tasks, Duties, Responsibilities

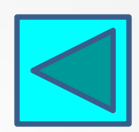

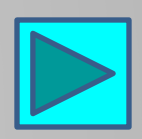

### **The Performance Puzzle**

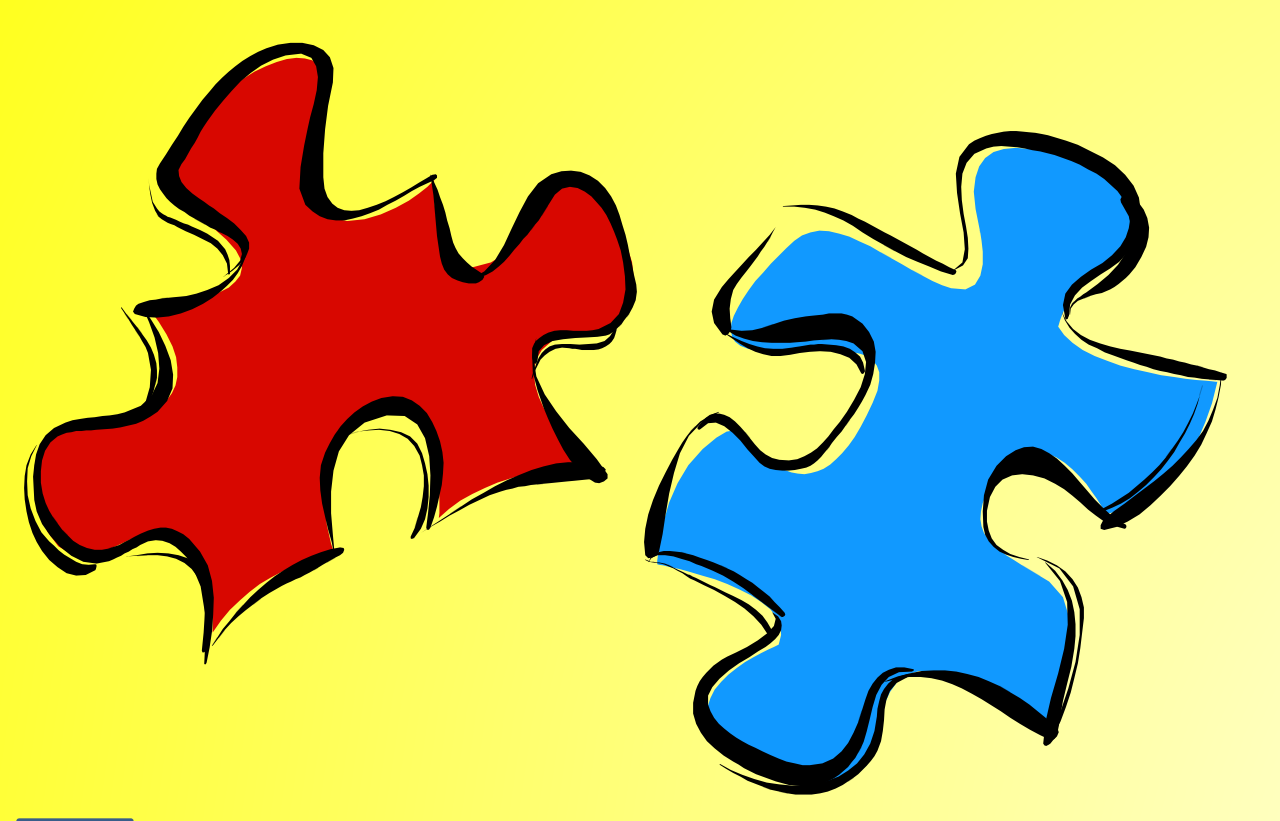

#### The "HOW"

Knowledge Skills Abilities Behaviors

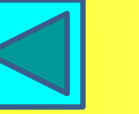

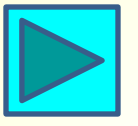

# The "HOW" = Competencies

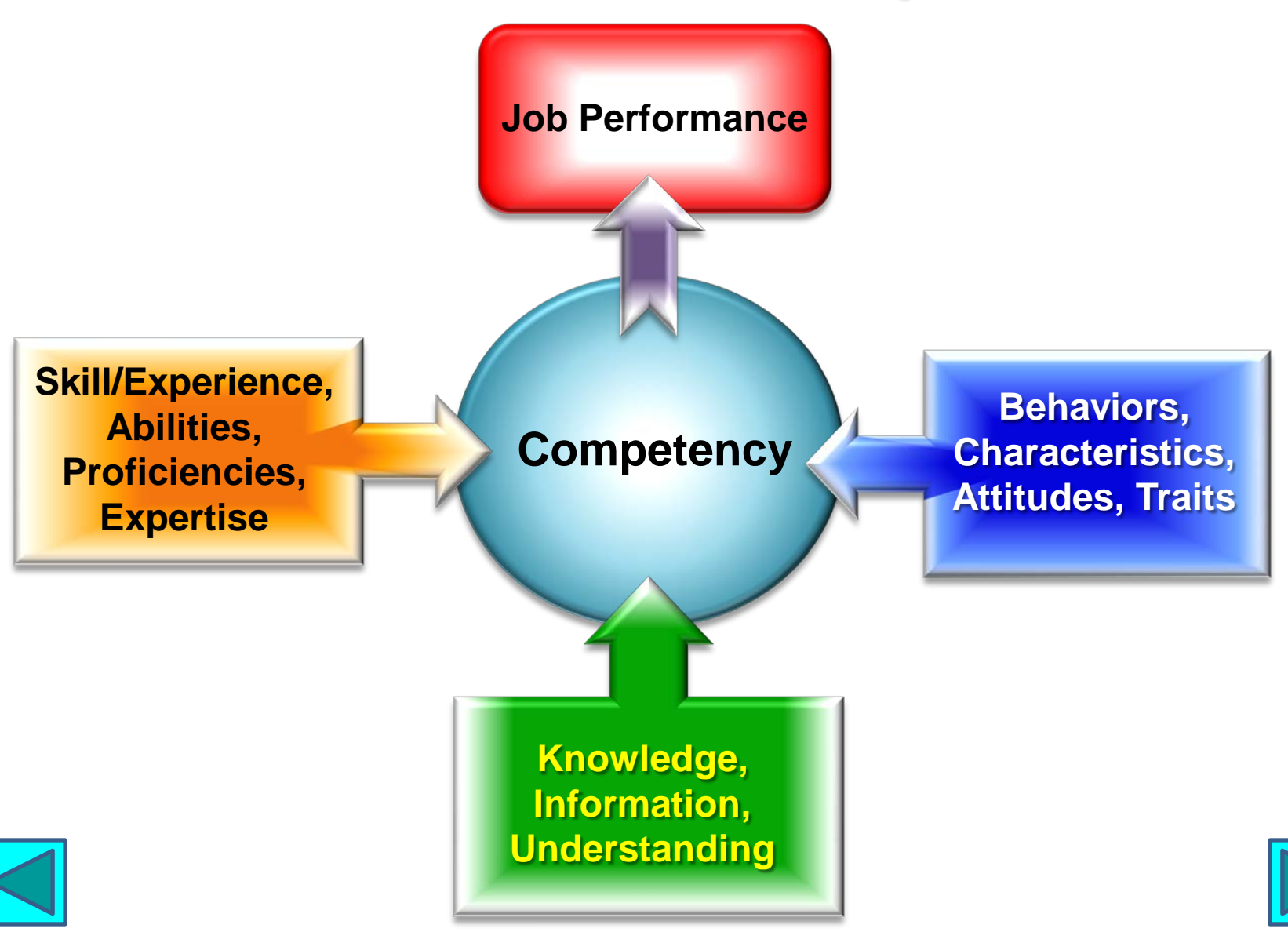

# **Washoe County Core Competencies**

#### **Functional/Technical Proficiency**

- Knowledge, Skills, & Abilities
- Organizational/Departmental Knowledge

#### **Interpersonal Effectiveness**

- Communication
- Customer Service
- Personal Relationships
- Teamwork

#### **Organizational Systems Awareness**

- Action and Results
- County Knowledge
- Ethics and Integrity
- Quality Improvement

#### **Personal Development**

- Accountability
- Adaptability
- Continuous Learning

#### **Managing Others**

#### (for Supervisors & Managers)

- Decision Making
- Developing Organizational Talent
- Financial and Resource Management
- Leading and Inspiring Others
- Planning and Organizing
- Values and Leverages Diversity

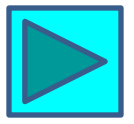

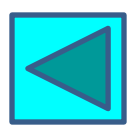

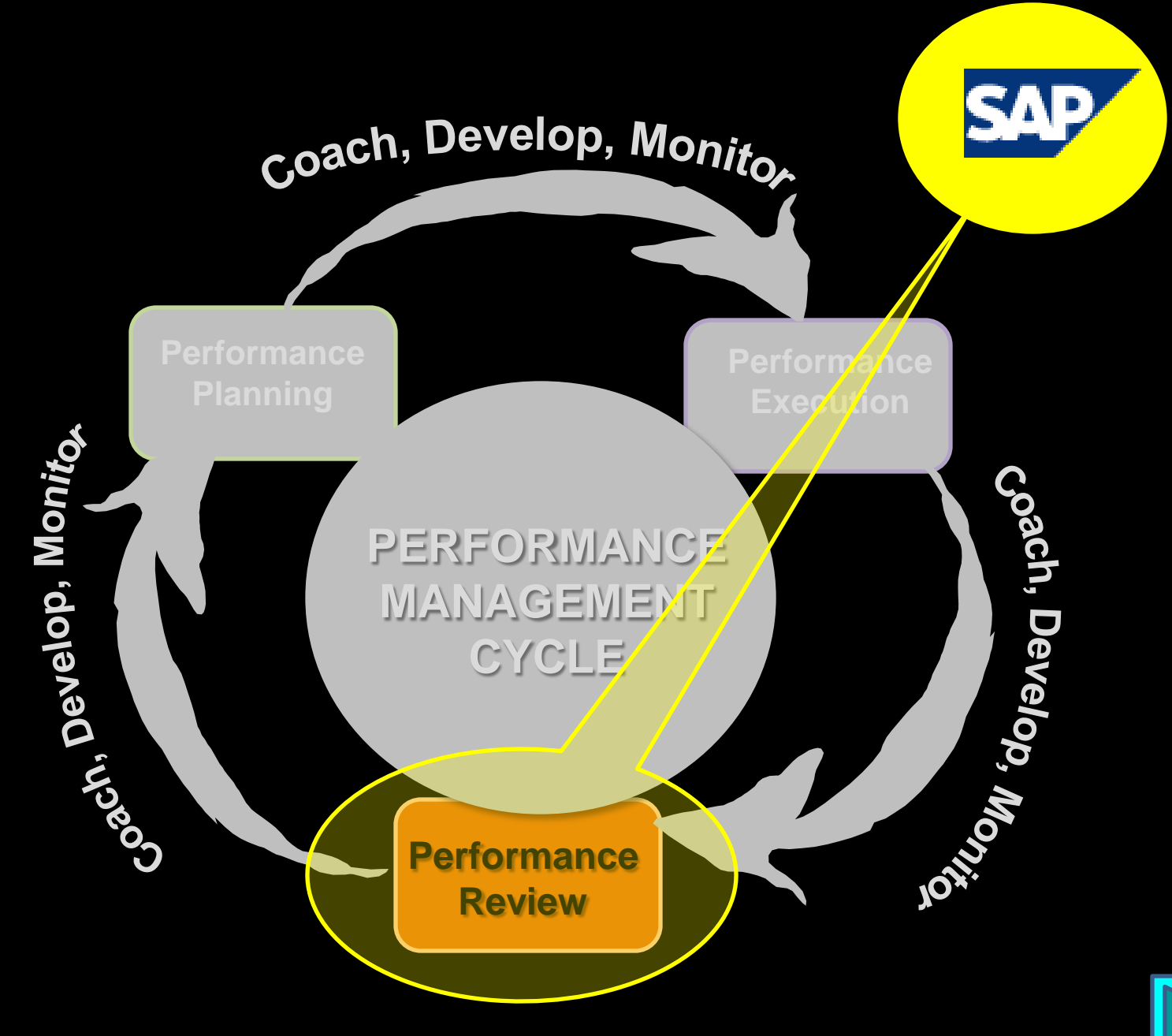

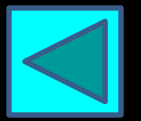

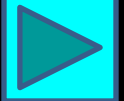

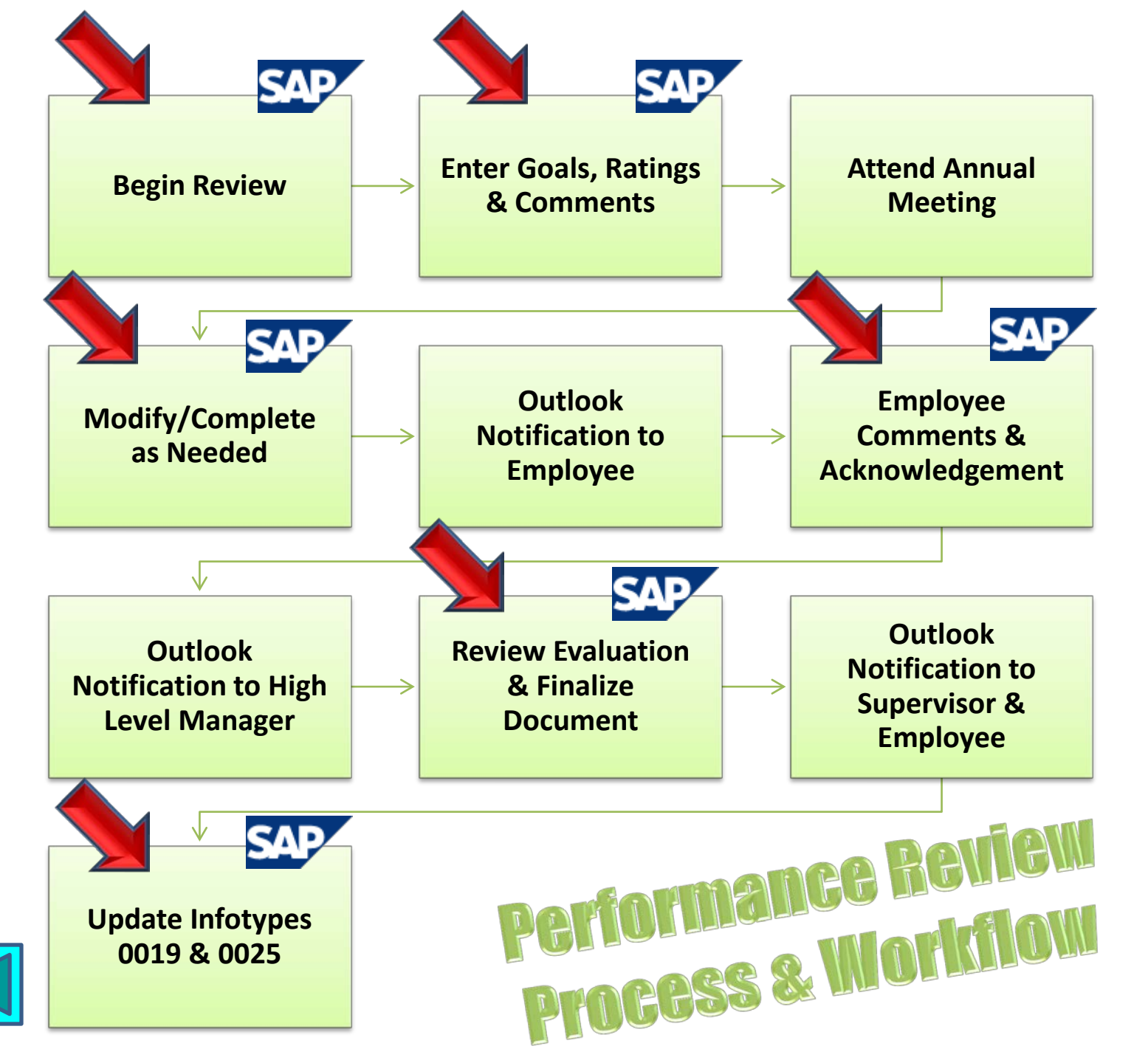

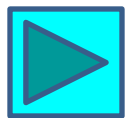

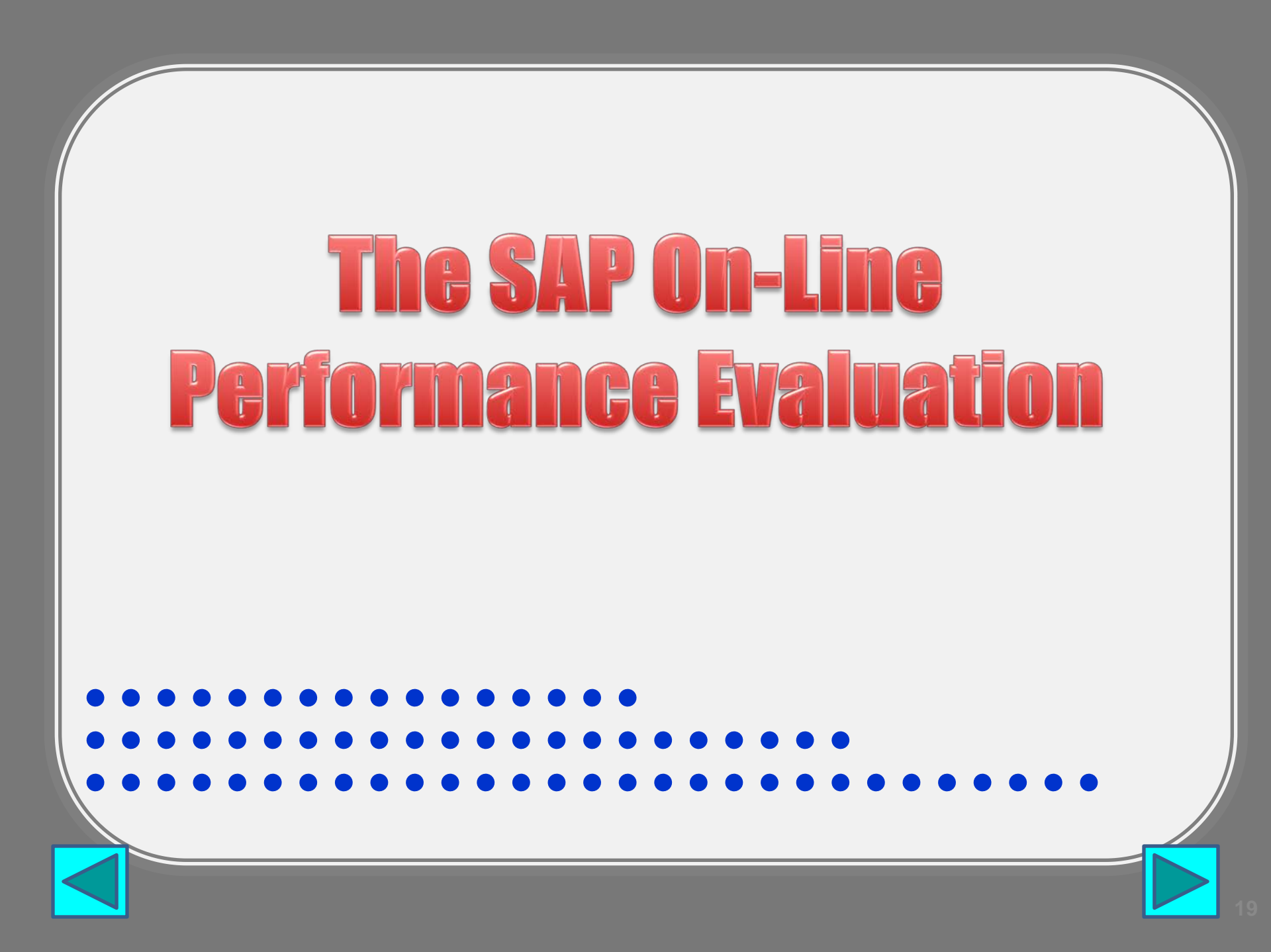

#### Log onto ESS

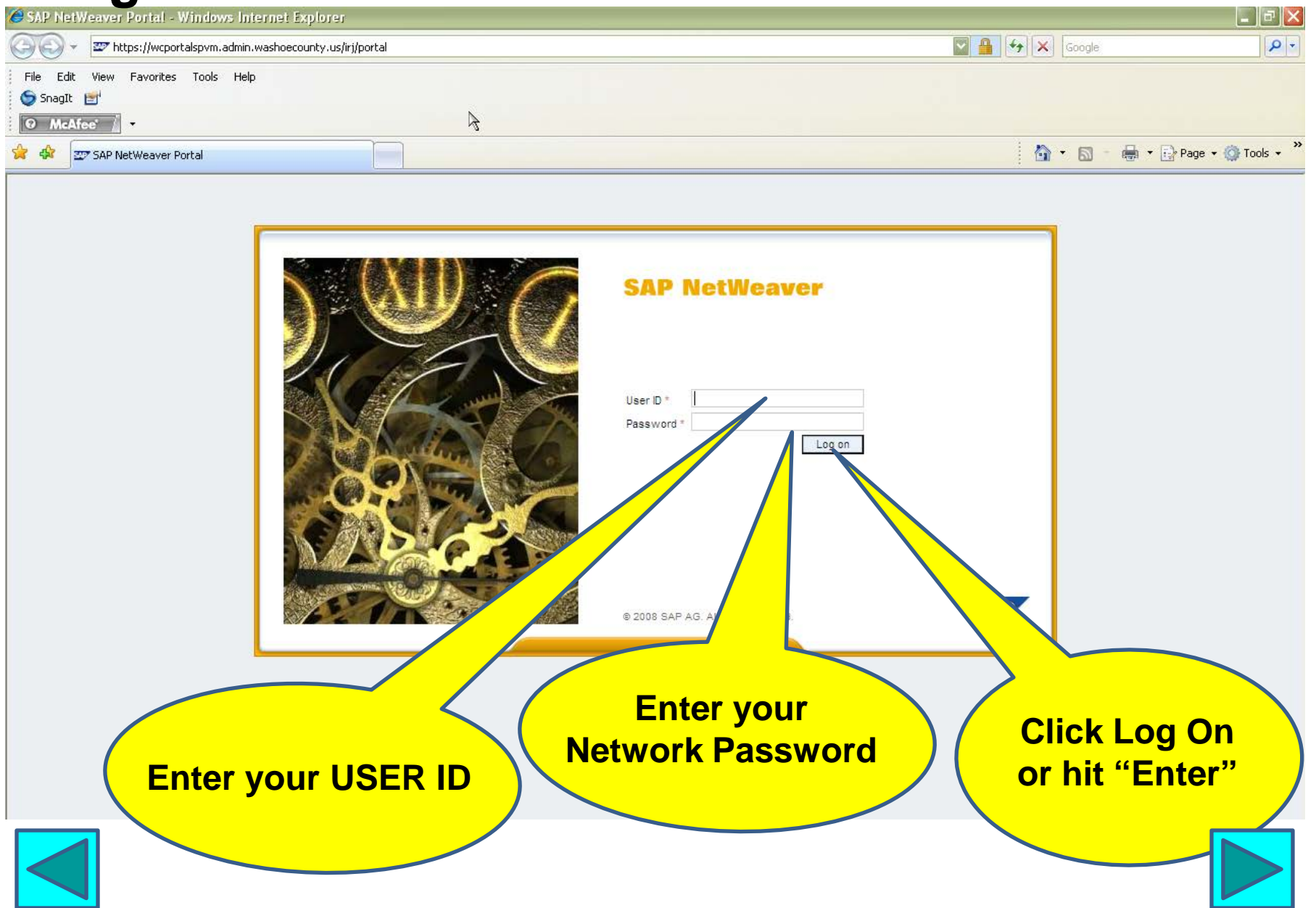

#### Go to MSS

| Accord Working Time SAF Netweaver Fortat Windows Internet Explorer                                                                                                    |                                                                                                    |
|----------------------------------------------------------------------------------------------------|----------------------------------------------------------------------------------------------------|
| 🕒 🕞 👻 https://wcportalsqvm.admin.washoecounty.us:50001/irj/portal                                                                                                    | Google P -                                                                                                    |
| File Edit View Favorites Tools Help                                                                                                    |                                                                                                    |
| SnagIt 🛃                                                                                                    |                                                                                                    |
| ● McAfee /                                                                                                    |                                                                                                    |
| 🚖 🔅 🏧 🖅 Record Working Time - SAP NetWeaver Portal                                                                                                    | 🟠 🔻 🔂 🕐 🖶 Rage 🕶 🎯 Tools 👻                                                                                                    |
| Welcome LSCHMIDT MGRPERF1                                                                                                    | Help   Log off                                                                                                    |
| Record Working Time   Benefits and Payro, U Working Time   Personal Information   Per                                                                                                    | rformance Management                                                                                                    |
| Record Working Time                                                                                                    | History, Back Forward =                                                                                                    |
|                                                                                                    |                                                                                                    |
| Name:         Schmidt Laura K         Personnel Number: 00002303           Current Pay Period:         17         Start Date:           Vacation Leave:         160.07 Hours         Sick Leave:         29.00                                                                                                    | End Date:     8/15/2010     Time Card Type:     2001 - No Cost Assignment       Comp Leave:     0.00 Hours     Holiday Comp:     0.00 Hours                                                                                                    |
| 1       1       2       3       4       6       6       7       8       9       10       11       12       3       4       31       26       27       28       29       30       1       1       33       9       10       11       12       3       4       31       26       27       28       29       30       1       1       33       9       10       11       12       13       10       11       12       13       10       11       12       13       10       11       12       13       20       27       28       29       10       11       13       20       27       28       29       10       11       13       20       27       28       29       10       11       13       20       27       28       29       10       11       13       20       27       28       29       10       11       13       20       27       28       29       30       10       11       12       13       14       15       20       21       22       23       24       25       20       21       22       23       24       2                                                                                                    | Click "Manager Self Service"                                                                                                    |
| Rejected Not Released Excess Time Recorded                                                                                                    | Tab                                                                                                    |
| Rejected       Not Released       Excess Time Recorded         Weekly View       Daily View         Week from       8/2/2010       Image: to         8/8/2010       Image: to       8/8/2010       Image: to         Nething Times Dependent from Mandau August 2, 2000 to Sundau August 2, 2000       Image: to       Sundau August 2, 2000                                                                                                    | Tab                                                                                                    |
| Rejected       Not Released       Excess Time Recorded         Weekly View       Daily View         Week from       8/2/2010         Image: State of the state of the state                                                                                                    | TU, 08/03 WE 08/04 TH, 08/05 FR, 08/06 SA, 08/07 SU, 08/0                                                                                                    |
| Rejected       Not Released       Excess Time Recorded         Weekly View       Daily View         Week from       8/2/2010         Working Times Recorded from Monday, August 2, 2010 to Sunday, August 8, 2010.         Att./abs. type       Wage Type         WWeek Int. meas. unit       Total         MO, 08/02       Plan         40       8                                                                                                    | TU, 08/03 WE, 08/04 TH, 08/05 FR, 08/06 SA, 08/07 SU, 08%                                                                                                    |
| Rejected       Not Released       Excess Time Recorded         Weekly View       Daily View         Week from       8/2/2010         Working Times Recorded from Monday, August 2, 2010 to Sunday, August 8, 2010.         Att./abs. type       Wage Type         Week Int. meas. unit       Total         MO, 08/02       Plan         Act       Act                                                                                                    | TU, 08/03         WE, 08/04         TH, 08/05         FR, 08/06         SA, 08/07         SU, 0870           8         8         8         8         9         9         9                                                                                                    |
| Rejected       Not Released       Excess Time Recorded         Weekly View       Daily View         Week from       8/2/2010         Image: State of the state of the state                                                                                                    | TU, 08/03         WE, 08/04         TH, 08/05         FR, 08/06         SA, 08/07         SU, 08/04           8         8         8         8         8         1         1         1         1         1         1         1         1         1         1         1         1         1         1         1         1         1         1         1         1         1         1         1         1         1         1         1         1         1         1         1         1         1         1         1         1         1         1         1         1         1         1         1         1         1         1         1         1         1         1         1         1         1         1         1         1         1         1         1         1         1         1         1         1         1         1         1         1         1         1         1         1         1         1         1         1         1         1         1         1         1         1         1         1         1         1         1         1         1         1         1         1 <td< td=""></td<> |
| Rejected       Not Released       Excess Time Recorded         Weekly View       Daily View         Week from       8/2/2010         Image: State State Sta                                                                                                    | TU, 08/03         WE, 08/04         TH, 08/05         FR, 08/06         SA, 08/07         SU, 08/04           8         8         8         8         8         8         8         8         8         8         8         8         8         8         8         8         8         8         8         8         8         8         8         8         8         8         8         8         8         8         8         8         8         8         8         8         8         8         8         8         8         8         8         8         8         8         8         8         8         8         8         8         8         8         8         8         8         8         8         8         8         8         8         8         8         8         8         8         8         8         8         8         8         8         8         8         8         8         8         8         8         8         8         8         8         8         8         8         8         8         8         8         8         8         8         8         8 <td< td=""></td<> |
| Rejected       Not Released       Excess Time Recorded         Weekly View       Daily View         Week from       8/2/2010       to       8/8/2010       Go         Working Times Recorded from Monday, August 2, 2010 to Sunday, August 8, 2010.       Att/abs. type       Wage Type       Wweek       Int. meas. unit       Total       MO, 08/02         Att/abs. type       Wage Type       WWeek       Int. meas. unit       Total       MO, 08/02         Plan       40       8         Act       0       1       0         Volume       0       0       1       0         V       0       0       0       0       0                                                                                                    | TU, 08/03         WE, 08/04         TH, 08/05         FR, 08/06         SA, 08/07         SU, 08/04           8         8         8         8         8         8         8         8         8         8         8         8         8         8         8         8         8         8         8         8         8         8         8         8         8         8         8         8         8         8         8         8         8         8         8         8         8         8         8         8         8         8         8         8         8         8         8         8         8         8         8         8         8         8         8         8         8         8         8         8         8         8         8         8         8         8         8         8         8         8         8         8         8         8         8         8         8         8         8         8         8         8         8         8         8         8         8         8         8         8         8         8         8         8         8         8         8 <td< td=""></td<> |
| Rejected       Not Released       Excess Time Recorded         Weekly View       Daily View         Week from       &/2/2010       Image: Transmission of the state of the state                                                                                                    | TU, 08/03         WE, 08/04         TH, 08/05         FR, 08/06         SA, 08/07         SU, 05/04           8         8         8         8         8         8         8         8                                                                                                    |
| Rejected       Not Released       Excess Time Recorded         Weekly View       Daily View         Week from       8/2/2010         Working Times Recorded from Monday, August 2, 2010 to Sunday, August 8, 2010.         Att./abs. type       Wage Type         Week Int. meas. unit       Total         MO, 08/02         Plan       40         Act         Image: Constraint of the second second secon                                                                                                    | TU, 08/03         WE, 08/04         TH, 08/05         FR, 08/06         SA, 08/07         SU, 05/04           8         8         8         8         8         8         8         8         8         8         8         8         8         8         8         8         8         8         8         8         8         8         8         8         8         8         8         8         8         8         8         8         8         8         8         8         8         8         8         8         8         8         8         8         8         8         8         8         8         8         8         8         8         8         8         8         8         8         8         8         8         8         8         8         8         8         8         8         8         8         1         1         1         1         1         1         1         1         1         1         1         1         1         1         1         1         1         1         1         1         1         1         1         1         1         1         1 <td< td=""></td<> |
| Rejected       Not Released       Excess Time Recorded         Weekly View       Daily View         Week from       8/2/2010       to       8/8/2010       Go         Working Times Recorded from Monday, August 2, 2010 to Sunday, August 8, 2010.       Att./abs. type       Wage Type       Wweek Int. meas. unit       Total       MO, 08/02         Att./abs. type       Wage Type       Wweek Int. meas. unit       Total       MO, 08/02         Plan       40       8         Act       0       1       0         V       0       0       1       0         V       0       0       0       1         V       0       0       0       1         V       0       0       0       1         V       0       0       0       0         V       0       0       0       0         V       0       0       0       0       0         V       0       0       0       0       0       0         V       0       0       0       0       0       0       0         V       0       0       0       0       0 <t< td=""><td>TU, 08/03         WE, 08/04         TH, 08/05         FR, 08/06         SA, 08/07         SU, 08/04           8         8         8         8         8         8         8         8           1         1         1         1         1         1         1         1           2         1         1         1         1         1         1         1         1         1         1         1         1         1         1         1         1         1         1         1         1         1         1         1         1         1         1         1         1         1         1         1         1         1         1         1         1         1         1         1         1         1         1         1         1         1         1         1         1         1         1         1         1         1         1         1         1         1         1         1         1         1         1         1         1         1         1         1         1         1         1         1         1         1         1         1         1         1         1         <td< td=""></td<></td></t<> | TU, 08/03         WE, 08/04         TH, 08/05         FR, 08/06         SA, 08/07         SU, 08/04           8         8         8         8         8         8         8         8           1         1         1         1         1         1         1         1           2         1         1         1         1         1         1         1         1         1         1         1         1         1         1         1         1         1         1         1         1         1         1         1         1         1         1         1         1         1         1         1         1         1         1         1         1         1         1         1         1         1         1         1         1         1         1         1         1         1         1         1         1         1         1         1         1         1         1         1         1         1         1         1         1         1         1         1         1         1         1         1         1         1         1         1         1         1         1 <td< td=""></td<>                 |
| Rejected       Not Released       Excess Time Recorded         Weekly View       Daily View         Week from       8/2/2010       to       8/8/2010       Go         Working Times Recorded from Monday, August 2, 2010 to Sunday, August 8, 2010.       Att./abs. type       Wage Type       Wweek Int. meas. unit       Total       MO, 08/02         Plan       40       8         Act       0       1       0         View       0       0       0       0         View       0       0       0       0         View       0       0       0       0         View       0       0       0       0         View       0       0       0       0         View       0       0       0       0         View       0       0       0       0         View       0       0       0       0       0         View       0       0       0       0       0         View       0       0       0       0       0         View       0       0       0       0       0         View       0       0                                                                                                    | TU, 08/03         WE, 08/04         TH, 08/05         FR, 08/06         SA, 08/07         SU, 08%           8         8         8         8         8         8         8           1         1         1         1         1         1         1           1         1         1         1         1         1         1         1           1         1         1         1         1         1         1         1         1         1         1         1         1         1         1         1         1         1         1         1         1         1         1         1         1         1         1         1         1         1         1         1         1         1         1         1         1         1         1         1         1         1         1         1         1         1         1         1         1         1         1         1         1         1         1         1         1         1         1         1         1         1         1         1         1         1         1         1         1         1         1         1         1                                   |

#### **View Evaluations Due**

| Welcome LSCHMIDT pmmgr3           |              |                             |                 | Help   Log off                |
|-----------------------------------|--------------|-----------------------------|-----------------|-------------------------------|
| Search Adva                       | nced Search  |                             |                 |                               |
| Employee Self Service Recruitment | Manager Self | Service Home                |                 |                               |
| Overview   Service Map            |              |                             |                 |                               |
| Talent Management                 |              |                             |                 | History Back Forward          |
| ()) (                             | Evelvet      | D                           |                 |                               |
|                                   | Evaluatio    | ons Due                     |                 |                               |
| Talent Management                 | February 20  | 13 Dates/Task for All Emplo | yees            |                               |
| Services                          | Date         | Event                       | Name            | Shows all evaluations due for |
|                                   | 1/7/2013     | Performance Appraisa *      | Roehl Daniel F  |                               |
| Performance Management            | 1/20/2013    | Performance Appraisa *      | Howard Carrie A | the selected month            |
|                                   | 2/6/2013     | Performance Appraisa        | Roehl Daniel F  |                               |
| Portal Favorites                  | 2/15/2013    | Performance Appraisa *      | Franzen Vance O |                               |
|                                   | 2/19/2013    | Performance Appraisa        | Howard Carrie A |                               |
|                                   | 3/17/2013    | Performance Appraisa        | Franzen Vance O |                               |
|                                   |              |                             |                 |                               |
|                                   |              |                             |                 |                               |
|                                   |              |                             |                 |                               |
|                                   |              |                             |                 |                               |
|                                   |              | - Row 1 of 6 💌 🗵            | T               |                               |
|                                   | Display Mon  | th Previous I Next          |                 |                               |
|                                   | biopiay mon  |                             |                 | Click "Provious" or "Novt"    |
|                                   | * Reminder [ | Date                        |                 |                               |
|                                   |              |                             |                 | to change the month           |

#### Manager Self Service (MSS)

| Welcome LSCHMIDT pmmgr3           |                                                                                                    |                                                    |                 |                                                                                        | ff             |
|-----------------------------------|----------------------------------------------------------------------------------------------------|----------------------------------------------------|-----------------|----------------------------------------------------------------------------------------|----------------|
| Search Adva                       | nced Search                                                                                                    |                                                    |                 |                                                                                        |                |
| Employee Self Service Recruitment | Manager Self                                                                                                    | Service Home                                       |                 |                                                                                        |                |
| Overview   Service Map            |                                                                                                    |                                                    |                 |                                                                                        |                |
| Talent Management                 |                                                                                                    |                                                    |                 | History                                                                                | Back Forward E |
| Detailed Navigation               | Evaluatio                                                                                                    | ons Due                                            |                 |                                                                                        | E              |
| Talent Management                 | February 20                                                                                                    | 13 Dates/Task for All Emplo                        | oyees           |                                                                                        |                |
| Services                          | Date                                                                                                    | Event                                              | Name            |                                                                                        |                |
| Talent Management                 | 1/7/2013                                                                                                    | Performance Appraisa *                             | Roehl Daniel F  | χ.                                                                                     |                |
| Performance Management            | 1/20/2013                                                                                                    | Performance Appraisa *                             | Howard Carrie A |                                                                                        |                |
|                                   | 2/6/2013                                                                                                    | Performance Appraisa                               | Roeni Daniel F  |                                                                                        |                |
| Portal Favorites 📃 🗖              | 2/10/2013                                                                                                    | Performan                                          | Franzen Vance O |                                                                                        |                |
|                                   | 3/17/2013                                                                                                    | Performance Appraisa                               |                 |                                                                                        |                |
|                                   | 3/1//2013                                                                                                    | renormance Appraisa                                |                 |                                                                                        |                |
|                                   | Image: Second second second | Row 1 of 6 VX<br>th <u>Previous   Next</u><br>Date | Ξ.              | Click "Performance<br>Management" to enter your<br>Performance Management<br>dashboard |                |

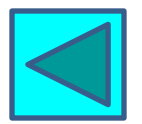

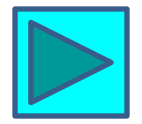

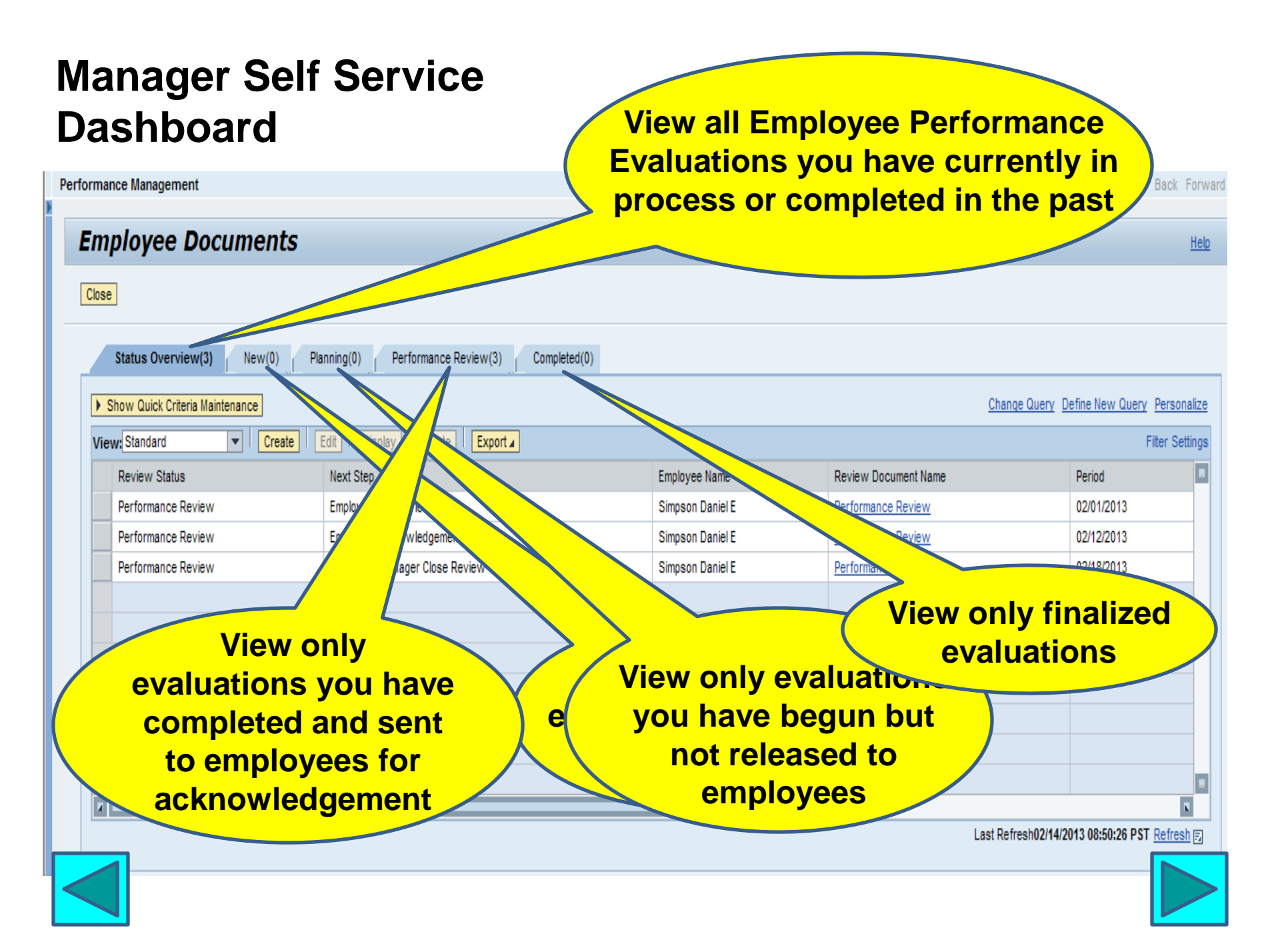

#### Create a new evaluation

| Performance Manag | ment                 |                                          |                  |                      | History                            | Back Forward         |
|-------------------|----------------------|------------------------------------------|------------------|----------------------|------------------------------------|----------------------|
| Employe           | e Documents          |                                          |                  |                      |                                    | <u>Help</u>          |
| Close             |                      |                                          |                  |                      |                                    |                      |
| Status Ou         | minur(2) Naur(0) Dia | nin/(0) Deferment Devisy/(2) Correl      |                  |                      |                                    |                      |
| Status Ov         |                      | nning(u) _ Performance Review(3) _ Compi | ered(0)          |                      |                                    |                      |
| Show Quick        | Criteria Maintenance |                                          |                  |                      | Change Query Define New Quer       | <u>v Personalize</u> |
| View: Standard    | ▼ Create             | Edit   Display   Delete   Export 4       |                  |                      |                                    | Filter Settings      |
| Review St         | tus                  | M Step                                   | Employee Name    | Review Document Name | Period                             |                      |
| Performan         | e Review             | Employer                                 | Simpson Daniel E | Performance Review   | 02/01/2013                         |                      |
| Performan         | e Review             | Employee Acking                          | Simpson Daniel E | Performance Review   | 02/12/2013                         |                      |
| Performan         | e Review             | High Level Manager Clo                   | Simpson Daniel E | Performance Review   | 02/18/2013                         |                      |
|                   |                      |                                          |                  |                      |                                    |                      |
|                   |                      |                                          |                  |                      |                                    |                      |
|                   |                      |                                          | Click "Croato" t | ~                    |                                    |                      |
|                   |                      |                                          |                  | •                    |                                    |                      |
|                   |                      |                                          | build a new      |                      |                                    |                      |
|                   |                      |                                          | Performance      |                      |                                    |                      |
|                   |                      |                                          | Evaluation for a | n /                  |                                    |                      |
|                   |                      |                                          |                  | <u> </u>             |                                    | ×                    |
|                   |                      |                                          | employee         |                      | Last Refresh02/14/2013 08:50:26 PS | T Refresh 🗊          |
|                   |                      |                                          |                  |                      |                                    |                      |

#### **Create a new document**

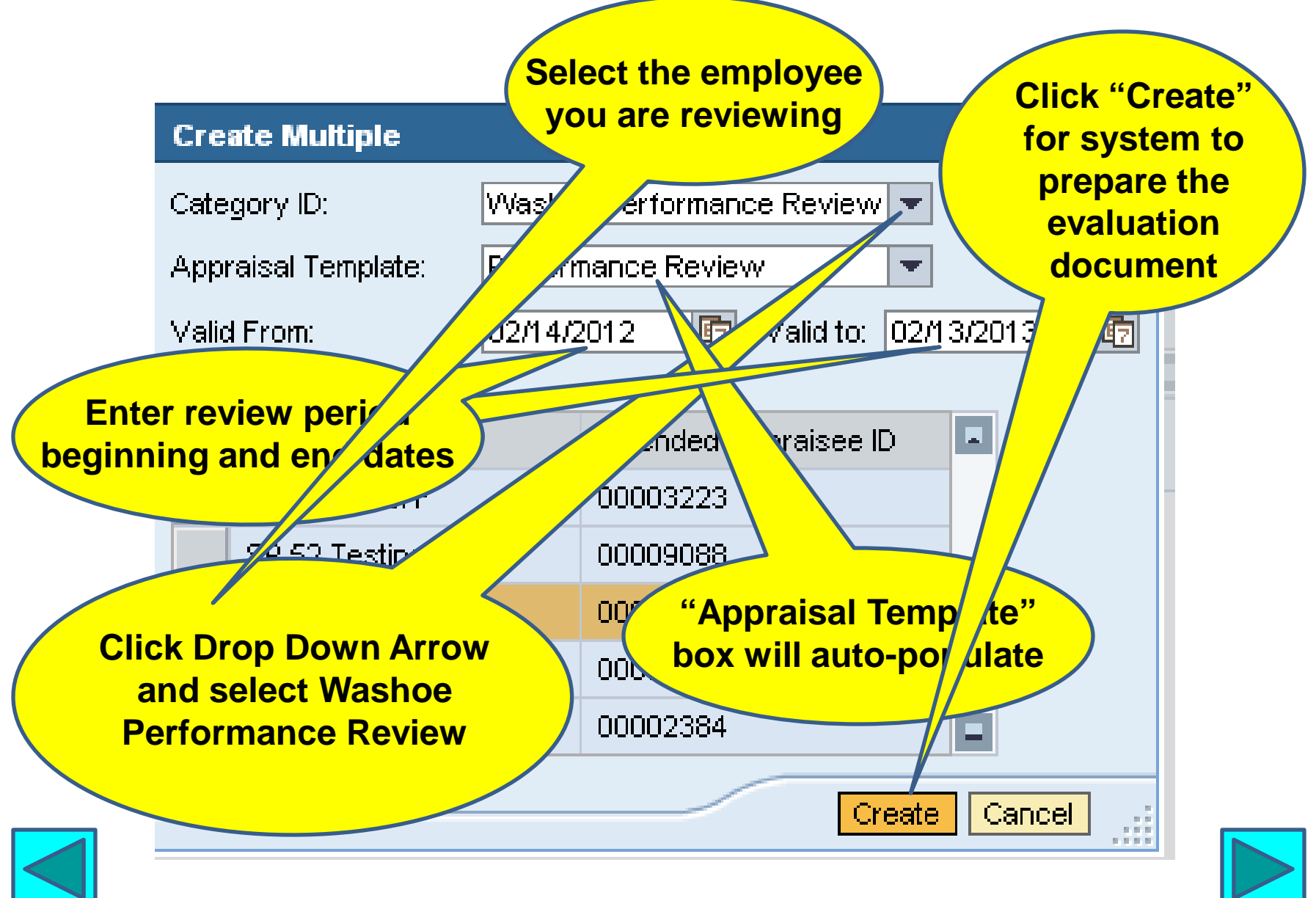

#### **Document created**

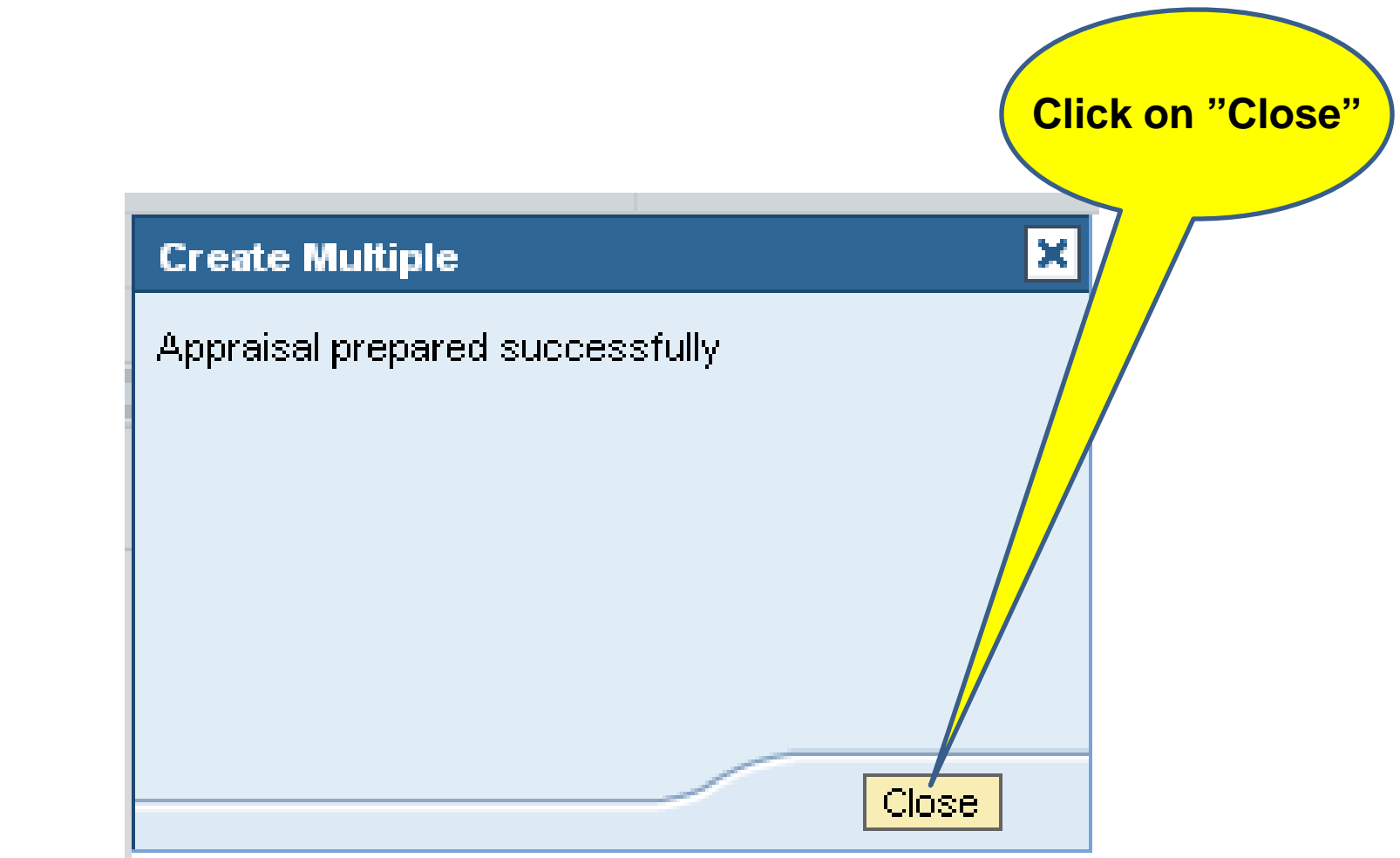

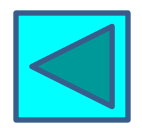

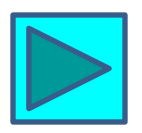

#### Manager Self Service Dashboard

| mance Management    |                     | st created revi              | ew<br>Intus          | <b>History</b> Back For                     |
|---------------------|---------------------|------------------------------|----------------------|---------------------------------------------|
| mployee Docum       | ents                |                              |                      | He                                          |
| lose                |                     |                              |                      |                                             |
| Status Overview (1) | lew(1) Perfor       | mance Review(0) Completed(0) |                      | Change Query                                |
| View: Standard      | Create Edit Display | Delete Export 4              |                      | Filter Setting                              |
| Review State        | Next Step           | Employee Name                | Review Document Name | Period                                      |
| New                 |                     | Simpson Daniel E             | Performance Review   | 02/14/2012                                  |
|                     |                     |                              |                      |                                             |
|                     |                     |                              | Click on the<br>docu | e applicable<br>iment                       |
| x                   |                     |                              |                      |                                             |
|                     |                     |                              |                      | Last Retresh02/21/2013 14:06:29 PST Refresh |

#### **Complete document creation** Check that all of the History Back Forward information is correct Appraisal Document E Appraisal Document for Simpson Daniel E Help 🕩 🙆 Supervisor Completes Review 🔶 Employee Acknowledges Review 🔶 High Level Manager **A D** Save Attachments (0) Print **Process Description** Administrative Data Info Washoe Performance Review and Plan: Performance Review Review Period: 02/14/2012 To: \* 02/13/2013 5 Status: New Appraisal Period Schmidt Laura K n, Manager: \* The appraisal period is 364 days, from the current position's start date to one year Simpson Daniel E D Info Employee: 1 minus one day. Example: Begin date in position of 3/2/12 would have appraisal High Level w period of 3/2/12 - 3/1/13. Add Delete Pushbuttons above will: Fuller Participants ·Save: saves the appraisal without exiting the document i No found ·Attachments: prompts on how to attach Make sure you have entered supporting documents to the appraisal Print: prints the appraisal or emails it as a the correct review dates PDF to another user ·Managers' Toolbox, Job Specifications and Core Competencies: directs you to additional information regarding those topics How would you like to continue? Save and Exit Document O Begin Review Click on "Add" to add the Continue **High Level Manager**

#### Add High Level Manager

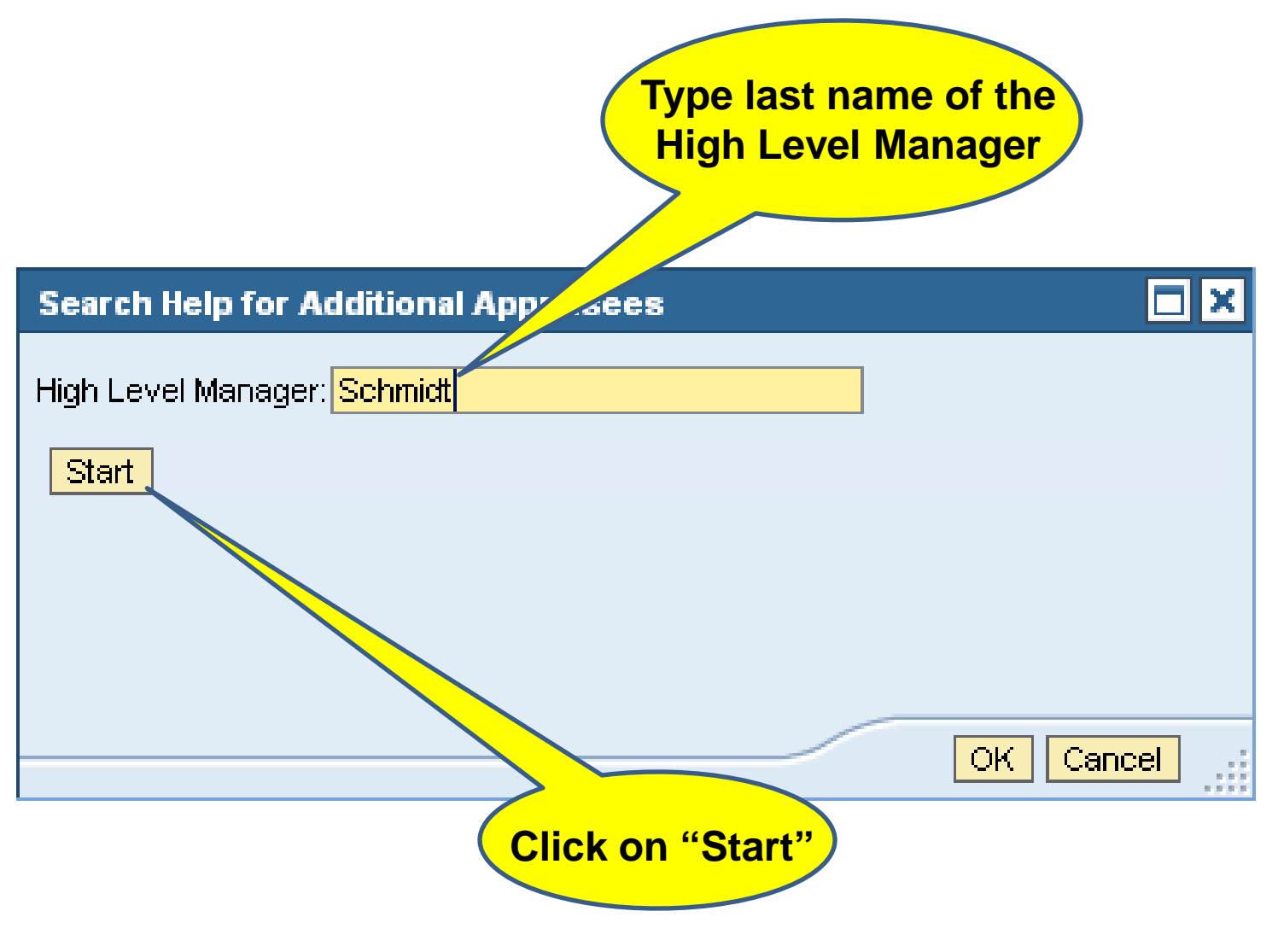

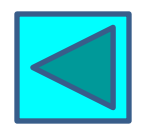

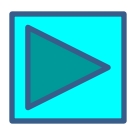

#### Add High Level Manager

| ,     | Search Help for Additional App | raisees         | □×    |
|-------|--------------------------------|-----------------|-------|
|       | High Level Manager: Schmidt    |                 |       |
|       | Start                          |                 |       |
|       | High Level Manager             |                 |       |
|       | Further Participants           | Further P. ID   |       |
|       | Schmidt Laura K                | 00002303        |       |
|       |                                |                 |       |
|       |                                |                 |       |
| Click | "OK"                           |                 |       |
|       |                                |                 |       |
|       |                                | OK Canc         | el .: |
|       |                                | Select the High |       |
|       |                                | Level Manager   |       |
|       |                                |                 |       |

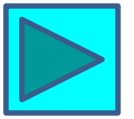

#### **Appraisal Document**

| nnraical Document                                                                                   | History                                                                                                    | Back Forwar |
|----------------------------------------------------------------------------------------------------|----------------------------------------------------------------------------------------------------|-------------|
|                                                                                                    |                                                                                                    | L           |
| Appraisal Document for S                                                                            | impson Daniel E                                                                                              | Help        |
|                                                                                                    |                                                                                                    |             |
| ► Supervisor Completes Review Employee A                                                            | cknowledges Review 🔶 High Level Manager Closes Review 🚽                                                      |             |
|                                                                                                    |                                                                                                    |             |
| Save Attachments (0) Print                                                                          |                                                                                                    |             |
| Process Description                                                                                 | Administrative Data                                                                                          |             |
| Info                                                                                                | Washoe Performance Review and Plan: Performance Review Review Review Period: 02/14/2012 😨 To: * 02/13/2013 😨 |             |
| Appraisal Period                                                                                    | Status: New                                                                                                  |             |
| The appraisal period is 364 days, from the                                                          | Manager: * Schmidt Laura K                                                                                   |             |
| current position's start date to one year<br>minus one day. Example: Begin date in                  | Employee: * Simpson Daniel E 🗇 Info                                                                          |             |
| position of 3/2/12 would have appraisal<br>period of 3/2/12 - 3/1/13.                               | High Level Manager                                                                                           |             |
| Pushbuttons above will:                                                                             | Add Delete                                                                                                   |             |
| •Save: saves the appraisal without exiting                                                          | Further Participants Verity all                                                                              |             |
| the document                                                                                        | Schmidt Laura K information                                                                                  |             |
| <ul> <li>Attachments: prompts on how to attach<br/>supporting documents to the appraisal</li> </ul> | in correct                                                                                                   |             |
| •Print: prints the appraisal or emails it as a                                                      | Click "Save and Exit                                                                                         |             |
| PDF to another user                                                                                 | Click Save and Exit                                                                                          |             |
| Managers' Toolbox, Job Specifications and                                                           | <b>Document</b> " to return                                                                                  |             |
| Core Competencies: directs you to<br>additional information regarding those topics                  | to Manager's                                                                                                 |             |
|                                                                                                    | Dealtheand                                                                                                   |             |
| How would you like to continue?                                                                     | Dashboard                                                                                                    |             |
| Save and Exit Document                                                                              | Click "Design Deview"                                                                                        |             |
| O Begin Review                                                                                      |                                                                                                    |             |
| Continue                                                                                            | to start employee                                                                                            |             |
|                                                                                                    | evaluation                                                                                                   |             |
|                                                                                                    | lick "Continue"                                                                                              |             |
|                                                                                                    |                                                                                                    |             |

#### **Appraisal Document**

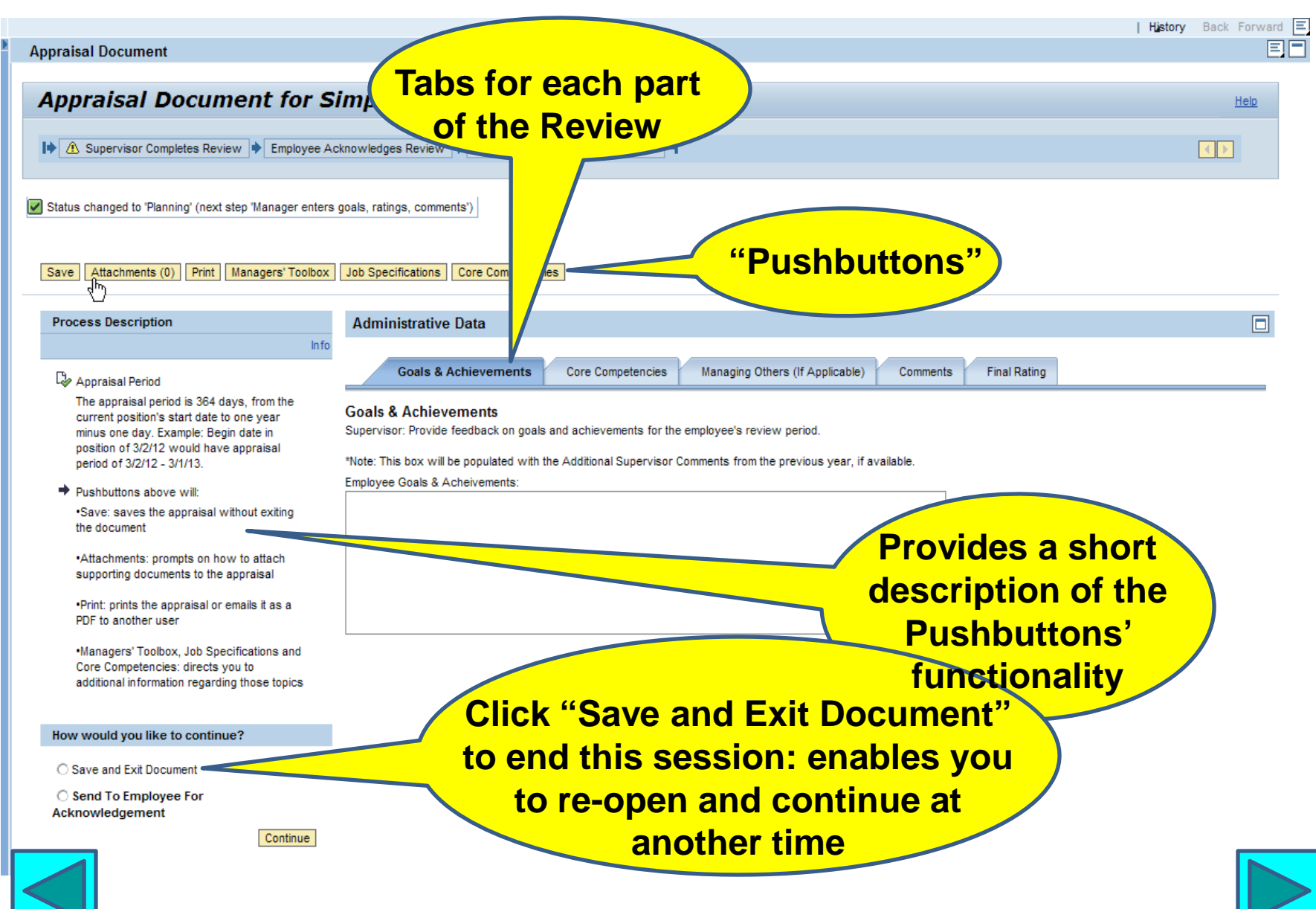

#### **Begin Performance Review: Goals & Achievements**

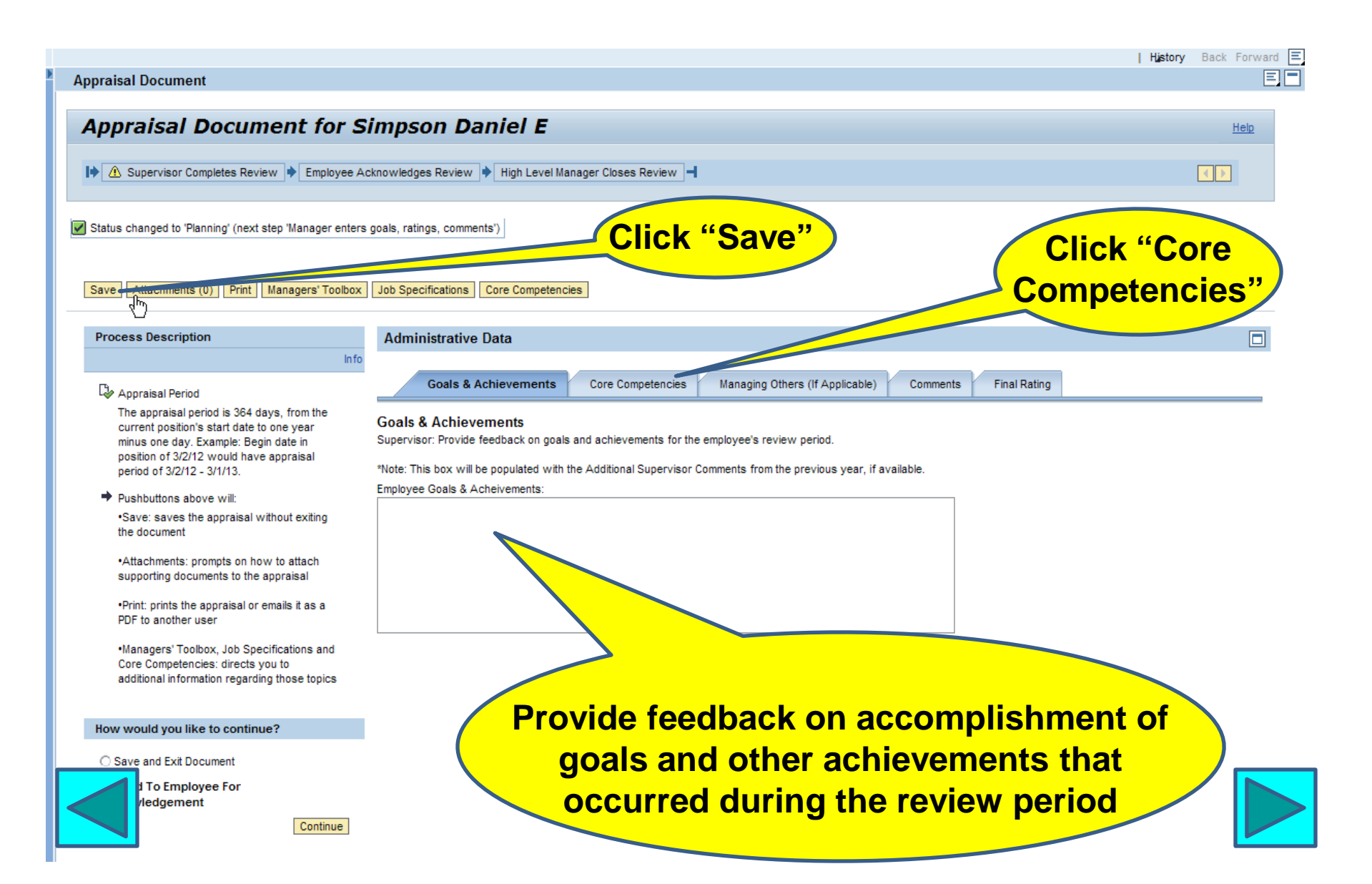

#### **Core Competencies: All Employees**

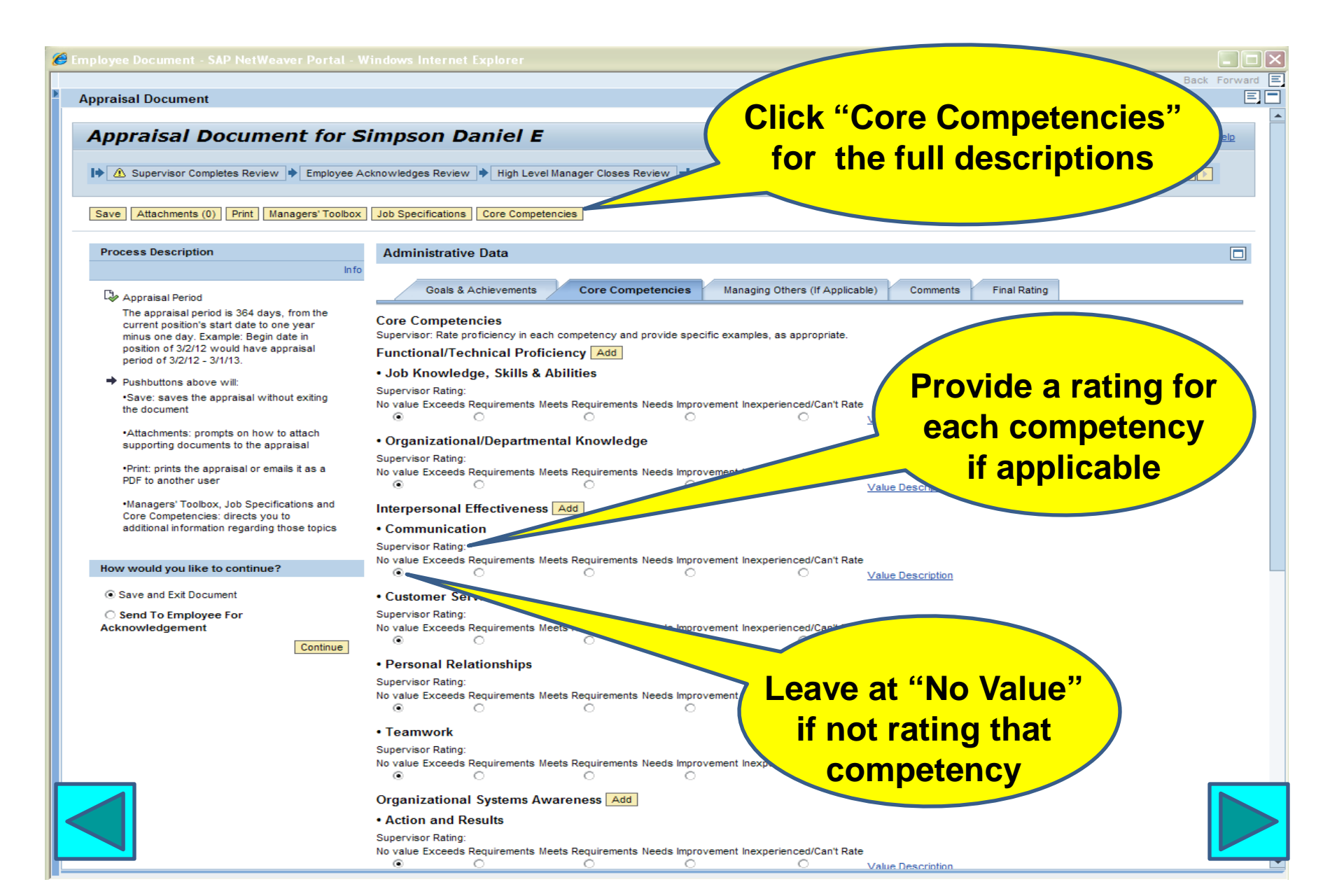

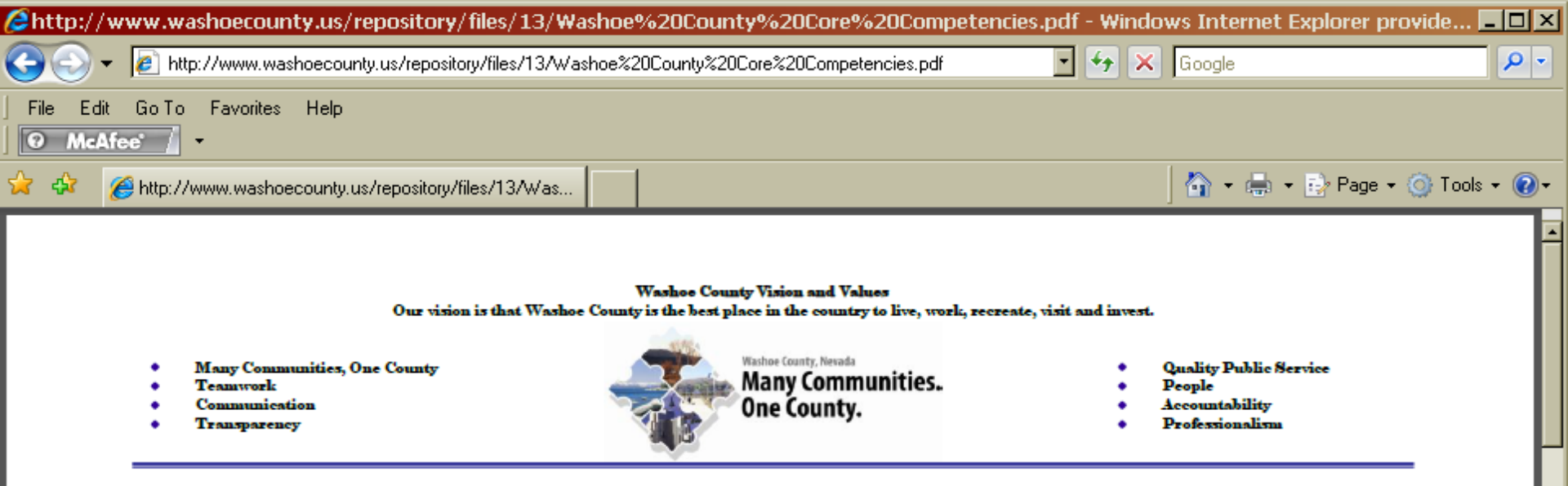

#### WASHOE COUNTY CORE COMPETENCIES FOR ALL EMPLOYEES

#### FUNCTIONAL / TECHNICAL PROFICIENCY

Knowledge, Skills, and Abilities: Demonstrates the required knowledge, skills and abilities to perform the essential functions of the job.

Environmental/Procedural Knowledge: Demonstrates a clear understanding of the work environment and follows the processes, procedures, standards, and regulations required to perform work duties and assignments.

#### INTERPERSONAL EFFECTIVENESS

**Communication**: Expresses information correctly, clearly and effectively in writing and speaking. Actively listens; attends to non-verbal cues and uses clarifying questions to ensure understanding. Keeps management informed of decisions. Uses multiple channels to ensure effective communication (email, phone, meetings, memos).

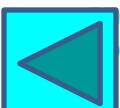

Customer Service: Knows who the customer is. Assesses and understands the needs and expectations of internal d external customers. Handles all interactions promptly. Is responsive, pleasant, professional, courteour proachable, friendly, and easy to do business with. Manages complaints with tact and respect. Takes ownersh problems to find solutions. Acts as an ambassador of the County in all interactions.

Done

|                                                                                                    |                                                                                                    | Value Description        |                                                                                                    |
|----------------------------------------------------------------------------------------------------|----------------------------------------------------------------------------------------------------|--------------------------|----------------------------------------------------------------------------------------------------|
| ployee Document - SAP NetWeaver Portal - W                                                                                                    | /indows Internet Explorer                                                                                                    | Value Description: (Su   | pervisor Rating)                                                                                                    |
| ppraisal Document                                                                                                    |                                                                                                    | Evaluation               | Value Description                                                                                                    |
| Appraisal Document for S  Approximation Completes Review  Employee Ar  Save Attachments (0) Print Managers' Toolbox                                                                                                    | impson Daniel E         cknowledges Review         High Level Manager Closes Review         Job Specifications         Core Competencies                                                                                                    | Exceeds Requirements     | Performance is<br>consistently<br>exceptional. This<br>person is a role model<br>for this<br>compentency.                                    |
| Process Description Info Appraisal Period The appraisal period is 364 days, from the current position's start date to one year minus one day. Example: Begin date in position of 3/2/12 would have appraisal period of 3/2/12 - 3/1/13.                                                                                                    | Administrative Data<br>Goals & Achievements Core Competencies Managing Others (If Applicable<br>Core Competencies<br>Supervisor: Rate proficiency in each competency and provide specific examples, as appropriate.<br>Functional/Technical Proficiency Add                                                                                                    | Meets Requirements       | Performance meets<br>and periodically<br>exceeds<br>expectations. This<br>person is a<br>strong contributor.                                 |
| <ul> <li>Pushbuttons above will:         <ul> <li>Save: saves the appraisal without exiting the document</li> <li>Attachments: prompts on how to attach supporting documents to the appraisal</li> <li>Print: prints the appraisal or emails it as a PDF to another user</li> <li>Managers' Toolbox, Job Specifications and</li> </ul> </li> </ul> | JOD Knowledge, Skills & Ablitties Supervisor Rating: No value Exceeds Requirements Meets Requirements Needs Improvement Inexperienced/Can't Rate     Organizational/Departmental Knowledge Supervisor Rating: No value Exceeds Requirements Meets Requirements Needs Improvement Inexperienced/Can't Rate     O                                                                                                    | Needs Improvement        | Performance does not<br>consistently meet<br>reasonable<br>expectations and<br>standards. Steps<br>must be taken to<br>improve in this area. |
| Core Competencies: airects you to<br>additional information regarding those topics     How would you like to continue?     Save and Exit Document     Send To Employee For<br>Acknowledgement                                                                                                    | Communication Supervisor Rating: No value Exceeds Requirements Meets Requirements Needs Improvement Inexperienced/Can't Rate     O     O     O     Supervisor Rating: No value Exceeds Requirements Meets Requirements Needs Improvement Inexperienced/Can't P                                                                                                    | Inexperienced/Can't Rate | Performance in this<br>area is unknown or<br>untested. This person<br>needs the<br>opportunity to<br>demonstrate ability.                    |
| Click<br>"Close"                                                                                                    | O     O     O |                          | Close                                                                                                    |
|                                                                                                    | Organizational Systems Awareness Add<br>• Action and Results<br>Supervisor Rating:                                                                                                    |                          |                                                                                                    |

| Employee Document - SAP NetWeaver Portal - W                                                                                                    | Vindows Internet Explorer                                                                                                    |           |
|----------------------------------------------------------------------------------------------------|----------------------------------------------------------------------------------------------------|-----------|
| Appraisal Document                                                                                                    | History Back                                                                                                    | Forward E |
| Appraisal Document for S                                                                                                    | Simpson Daniel E                                                                                                    |           |
| I♦ ▲ Supervisor Completes Review ► Employee Ac                                                                                                    | cknowledges Review 🔶 High Level Manager Closes Review 🚽                                                                                                    |           |
| Save Attachments (0) Print Managers' Toolbox                                                                                                    | Job Specifications Core Competencies                                                                                                    |           |
| Process Description                                                                                                    | Administrative Data                                                                                                    |           |
| Appraisal Period                                                                                                    | Goals & Achievements Core Competencies Managing Others (If Applicable) Comments Final Rating                                                                                                    |           |
| The appraisal period is 364 days, from the current position's start date to one year minus one day. Example: Begin date in position of 3/2/12 would have appraisal period of 3/2/12 - 3/1/13. | Core Competencies<br>Supervisor: Rate proficiency in each competency and provide specific examples, as appropriate.<br>Functional/Technical Proficiency Add<br>• Job Knowledge, Skills & Abilities<br>Supervisor Rating:<br>No value Exceeds Requirements Meets Requirements Needs Improvements. |           |
| <ul> <li>Attachments: prompts on how to attach<br/>supporting documents to the appraisal</li> <li>Print: prints the appraisal or emails it as a<br/>PDF to another user</li> </ul>            | • Organizational/Departmental Knowledge<br>Supervisor Rating:<br>No value Exceeds Requirements Meets Requirements Needs Improvement Inexperienced/Can't R                                                                                                    | n a       |
| <ul> <li>Managers' Toolbox, Job Specifications and<br/>Core Competencies: directs you to<br/>additional information regarding those topics</li> </ul>                                         | Comments Delete Supervisor Comments: each competency                                                                                                    |           |
| Save and Exit Document                                                                                                    | International Effectiveness and family                                                                                                    |           |
| O Send To Employee For<br>Acknowledgement                                                                                                    | Communication Supervisor Rating: No value Exceeds Requirements Meets Requirements Needs Improvement Inexperienced                                                                                                    |           |
|                                                                                                    | • Customer Service<br>Supervisor Rating:<br>No value Exceeds Requirements Meets Requirements Needs Improvement Inexperienced/Cant<br>• • • • • • • • • • • • • • • • • • •                                                                                                     |           |
|                                                                                                    | Personal Relationships     Supervisor Rating:     No value Exceeds Requirements Meets Requirements Needs Improvement Inexperienced/Can't Rate     O                                                                                                    |           |
|                                                                                                    | Teamwork Supervisor Rating: No value Exceeds Requirements Meets Requirements Needs Improvement Inexperienced/Can't Rate                                                                                                    |           |

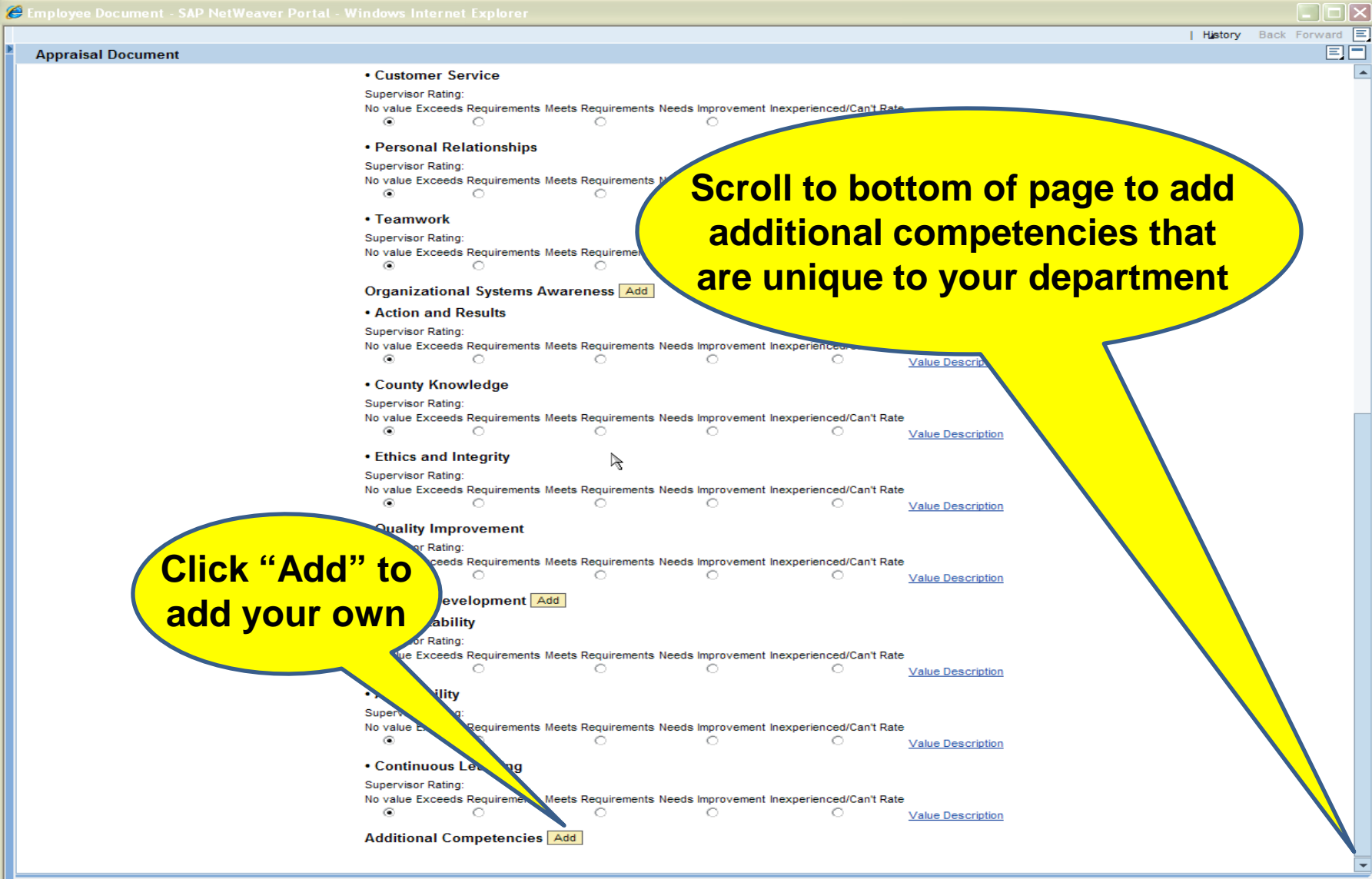

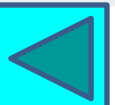

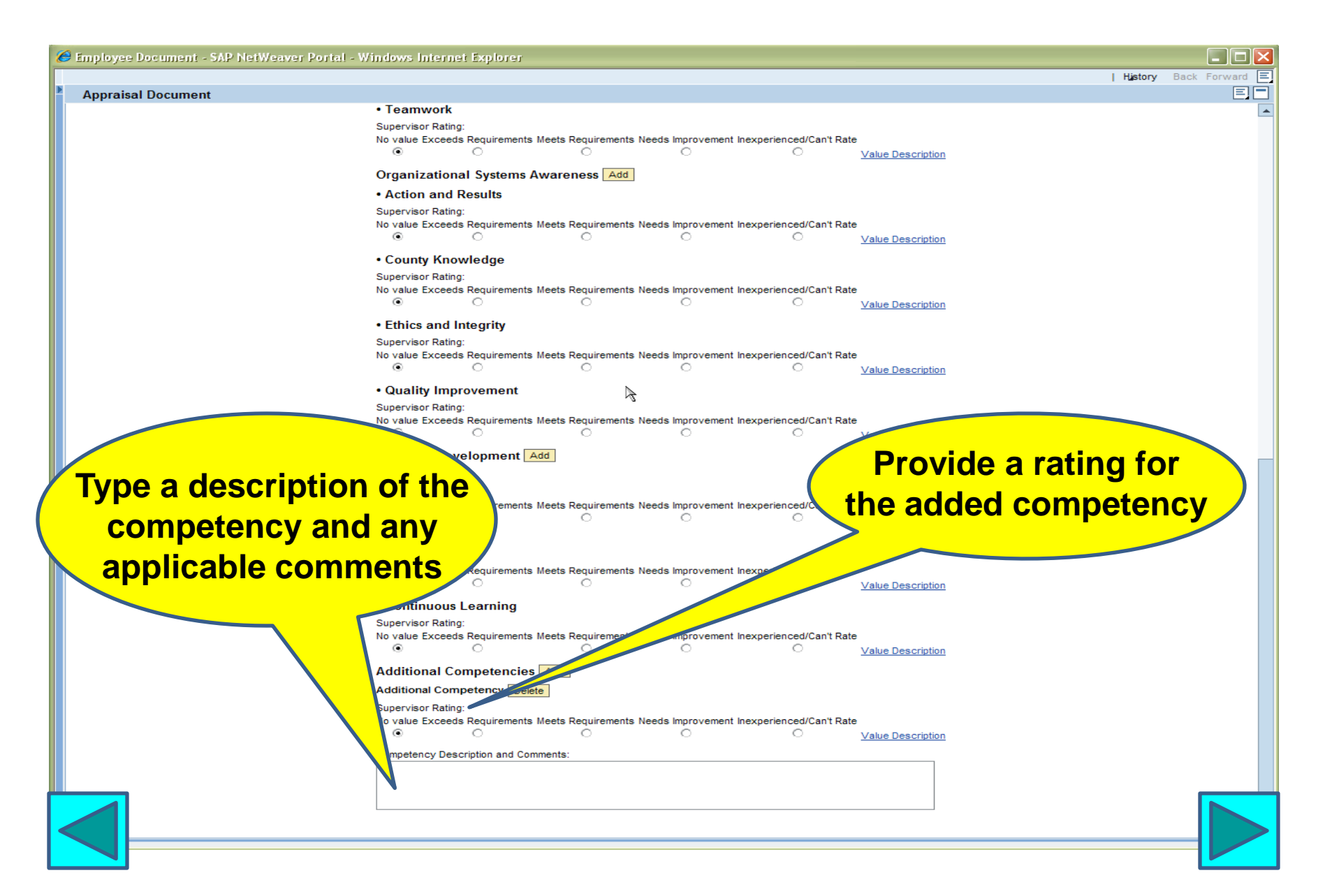

#### **Core Competencies: Supervisors/Managers**

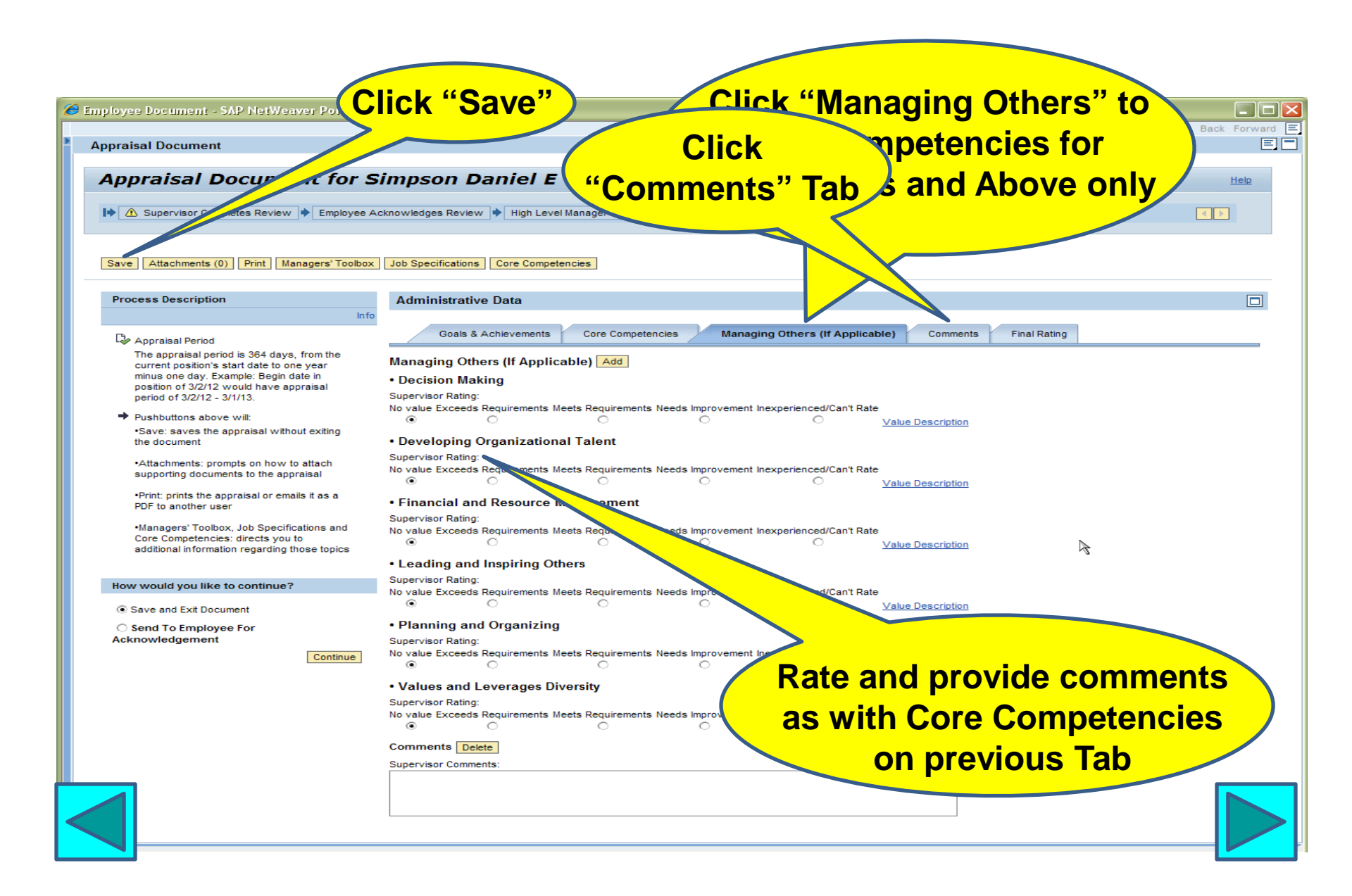

#### **Supervisor Comments**

| oyee Document - SAP NetWeaver Portal -                                                              | Windows Internet Explorer                                                                                                    |
|----------------------------------------------------------------------------------------------------|----------------------------------------------------------------------------------------------------|
| oraisal Document                                                                                    | Click "Final Pating"                                                                                                    |
|                                                                                                    | Click "Savo"                                                                                                    |
| ppraisal Document fo                                                                                |                                                                                                    |
|                                                                                                    |                                                                                                    |
| <ul> <li>Supervisor Completes Read ployee</li> </ul>                                                | Acknow Cevel Manager Closes Review                                                                                                    |
|                                                                                                    |                                                                                                    |
| ave Attachments (0) Print Managers' Toolbo                                                          | x Job Specifications Core Competencies                                                                                                    |
| Process Description                                                                                 | Administrative Data                                                                                                    |
|                                                                                                    | Goals & Achievements Core Competencies Managing Others (If Applicable) Comments Final Rating                                                        |
| The appraisal period is 364 days, from the                                                          | Superviser Dravide additional extrements that have not been stated envisionly. Coals for the part extrained period may be referenced here as well t |
| current position's start date to one year<br>minus one day. Example: Begin date in                  | Supervisor, Provide additional comments that have not been stated previously. Goals for the next appraisal period may be referenced field as Well." |
| position of 3/2/12 would have appraisal<br>period of 3/2/12 - 3/1/13                                | Employee: Provice comments in regards to your performance ratings and Supervisor's comments.Respond to the questions below.                         |
| Pushbuttons above will:                                                                             | *Note: All Additional Supervisor Comments below will be copied to next year's appraisal to the Goals & Achievements section.                        |
| •Save: saves the appraisal without exiting                                                          | Additional Supervisor Comments:                                                                                                    |
| the document                                                                                        |                                                                                                    |
| <ul> <li>Attachments: prompts on how to attach<br/>supporting documents to the appraisal</li> </ul> |                                                                                                    |
| •Drint: prints the appraisal or emails it as a                                                      | Employee Comments:                                                                                                    |
| PDF to another user                                                                                 |                                                                                                    |
| <ul> <li>Managers' Toolbox, Job Specifications and</li> </ul>                                       |                                                                                                    |
| Core Competencies: directs you to<br>additional information regarding those topics                  | *I have read and discussed this review with my supervisor.                                                                                          |
|                                                                                                    | Choose from the following:                                                                                                    |
| ow would you like to continue?                                                                      | No value Yes No                                                                                                    |
| Save and Exit Document                                                                              | <sup>*</sup> l agree with the contents of this review.                                                                                              |
| Send To Employee For                                                                                | Choose from the following:                                                                                                    |
| cknowledgement                                                                                      |                                                                                                    |
| Continue                                                                                            | *I have received and reviewed the Washoe County Values and the Code of Conduct with my su                                                           |
|                                                                                                    | Choose from the following: KNOWN GOAIS TOT NEXT                                                                                                    |
|                                                                                                    | No value Yes No                                                                                                    |
|                                                                                                    | 1 have received and reviewed the Washoe County Workplace Violence. Sexual Harassment and Harass                                                     |
|                                                                                                    | rights and responsibilities under these policies and how to file a complaint.                                                                       |
|                                                                                                    | Choose from the following:<br>No value Yes: No                                                                                                    |
|                                                                                                    | • • •                                                                                                    |
|                                                                                                    | *I have been subject to workplace violence and/or sexual harassment/discrimination during this evaluation period.                                   |
|                                                                                                    | Choose from the following:                                                                                                    |
|                                                                                                    |                                                                                                    |

#### **Final Rating**

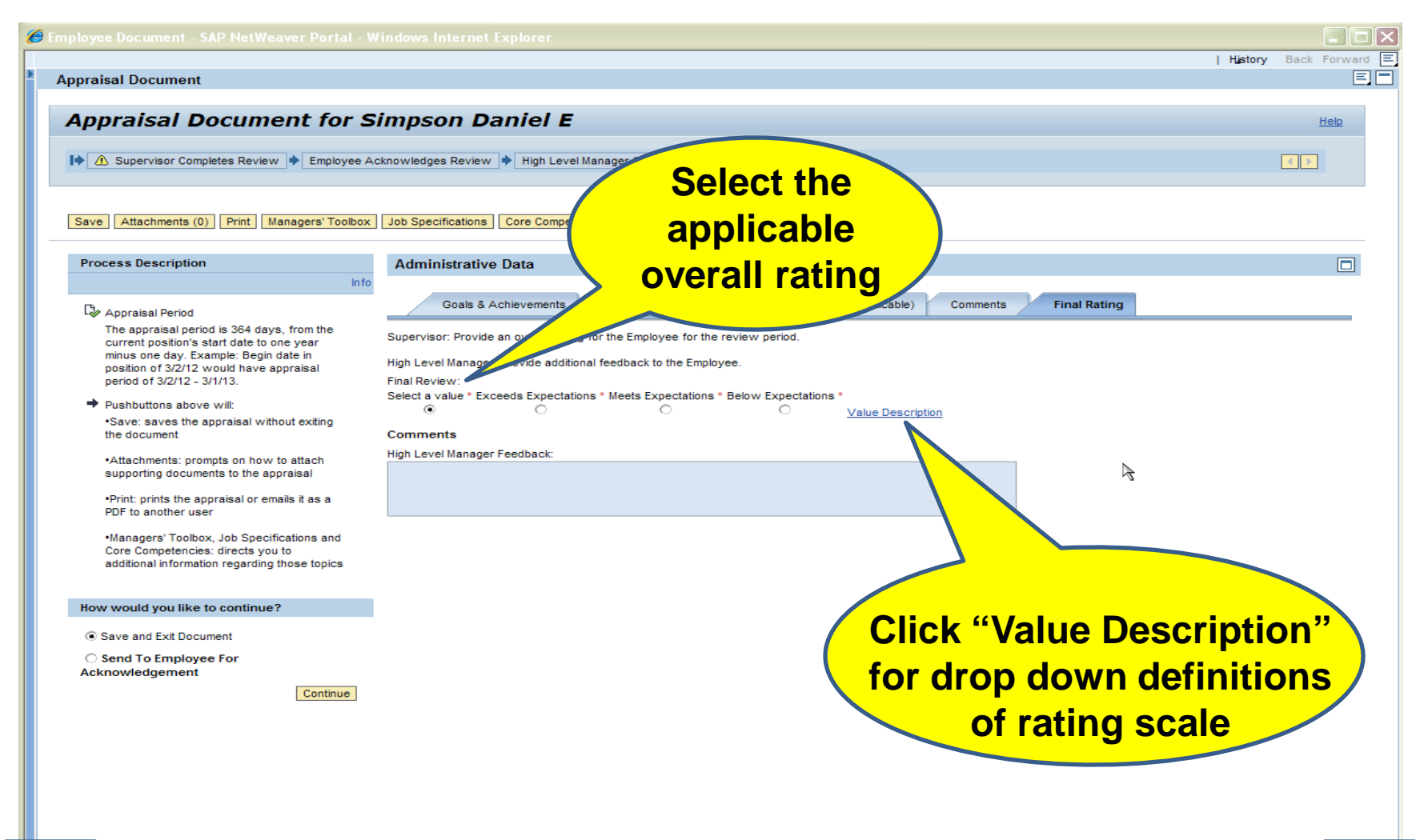

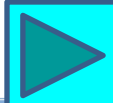

#### **Final Rating**

| History Back Forward Appraisal Document Value Description Appraisal Document for Bo Value Description: (Final Review) Evaluation Value Description 🕩 🛆 Supervisor Completes Review 🔶 Employee Ackr iew 📕 Exceeds Expectations Goals achieved. Performance consistently above requirements. Save Attachments (0) Print Managers' Toolbox der Data Demonstrated all requisite skills and a willingness to Process Description continuously improve self and work processes. Managing Others (If Applicable) Comments Final es Appraisal Period Meets Expectations Achieved goals. Demonstrated requisite The appraisal period is 364 days, from the the review period. skills, knowledge and current position's start date to one year abilities and minus one day. Example: Begin date in nployee. applied them to achieve position of 3/2/12 would have appraisal goals. Performance period of 3/2/12 - 3/1/13. consistently aligned with tations \* Below Expectations \* Pushbuttons above will: the requirements of the Save: saves the appraisal without exiting position. the document Below Expectations Achieved some goals, Attachments: prompts on how to attach but missed significant supporting documents to the appraisal others. Demonstrated some •Print: prints the appraisal or emails it as a requisite skills, PDF to another user knowledge and abilities but lacks significant •Managers' Toolbox, Job Specifications and others. **Click "Close"** Core Competencies: directs you to Performance below additional information regarding those topics accepted levels for the time in the position. How would you like to continue? O Save and Exit Document. Close O Send To Employee For knowledgement

#### **Final Rating**

| Employee Document - SAP NetWeaver Portal - Windows Internet Explorer                                                                                                    |                        |
|----------------------------------------------------------------------------------------------------|------------------------|
| Annraisal Document                                                                                                    | History Back Forward E |
|                                                                                                    |                        |
| Appraisal Document for Simpson Daniel E                                                                                                    | Help                   |
| 🕪 🛕 Supervisor Completes Review 🔶 Employee Acknowledges Review 🌩 High Level Manager Closes Review 🚽                                                                              |                        |
|                                                                                                    |                        |
| Save Attachments (0) Print Managers' Toolbox Job Specifications Core Competencies                                                                                                |                        |
|                                                                                                    |                        |
| Proces Description Administrative Data                                                                                                    |                        |
| Goals & Achievements Core Competencies Managing Others (If Applicable) Comments Final Rating                                                                                     |                        |
| The appraisal hold is 364 days, from the Supervisor: Provide an overall rating for the Employee for the review period.                                                           |                        |
| current position of a to one year<br>minus one day. Example ate in<br>position of 30/12 with any approximate<br>High Level Manager: Provide additional feedback to the Employee. |                        |
| period of 3/2/12 - 3/1/1 Final Review:<br>Select a value * Exceeds Expectations * Meets Expectations * Below Expectations *                                                      |                        |
| Pushbuttons above will:     Save: saves the appraisal with stilling     Save: saves the appraisal with stilling                                                                  |                        |
| the document Comments                                                                                                    |                        |
| •Attachments: prompts on how to attach supporting documents to the appraisa                                                                                                    |                        |
| Print: prints the appraisal or emails it as a     PDF to another user                                                                                                    |                        |
| •Managers' Toolbox, Job Specifications and                                                                                                    |                        |
| Core Competencies: directs you to<br>additional information regarding those topics                                                                                               |                        |
| Click "Cove"                                                                                                    |                        |
| How would you like to continue?                                                                                                    |                        |
| Save and Exit Document     Send To Employee For                                                                                                    |                        |
| Acknowledgement                                                                                                    |                        |
| Continue                                                                                                    |                        |
|                                                                                                    |                        |
|                                                                                                    |                        |
|                                                                                                    |                        |
|                                                                                                    |                        |
|                                                                                                    |                        |
|                                                                                                    |                        |

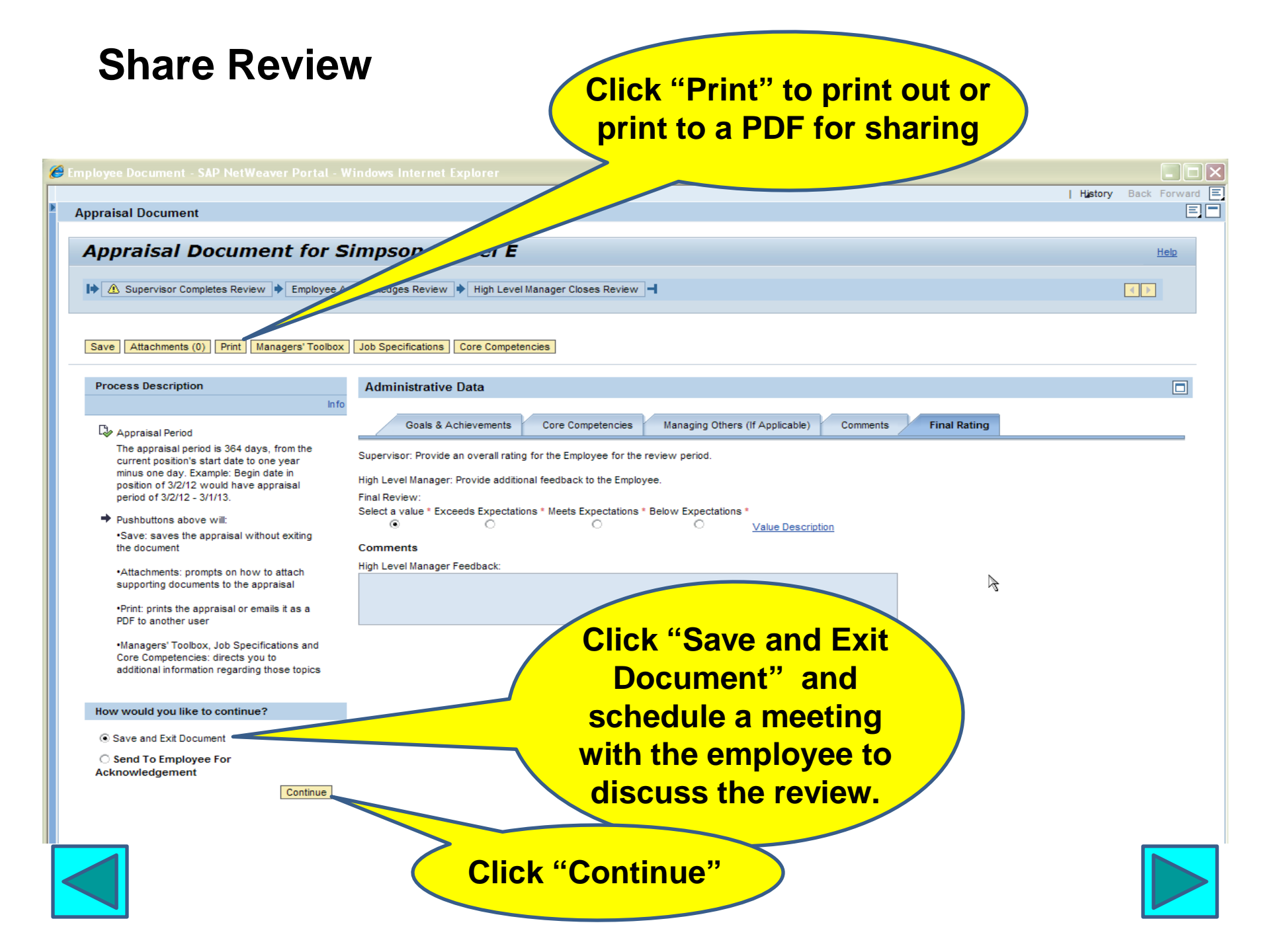

#### Send for Employee Acknowledgement

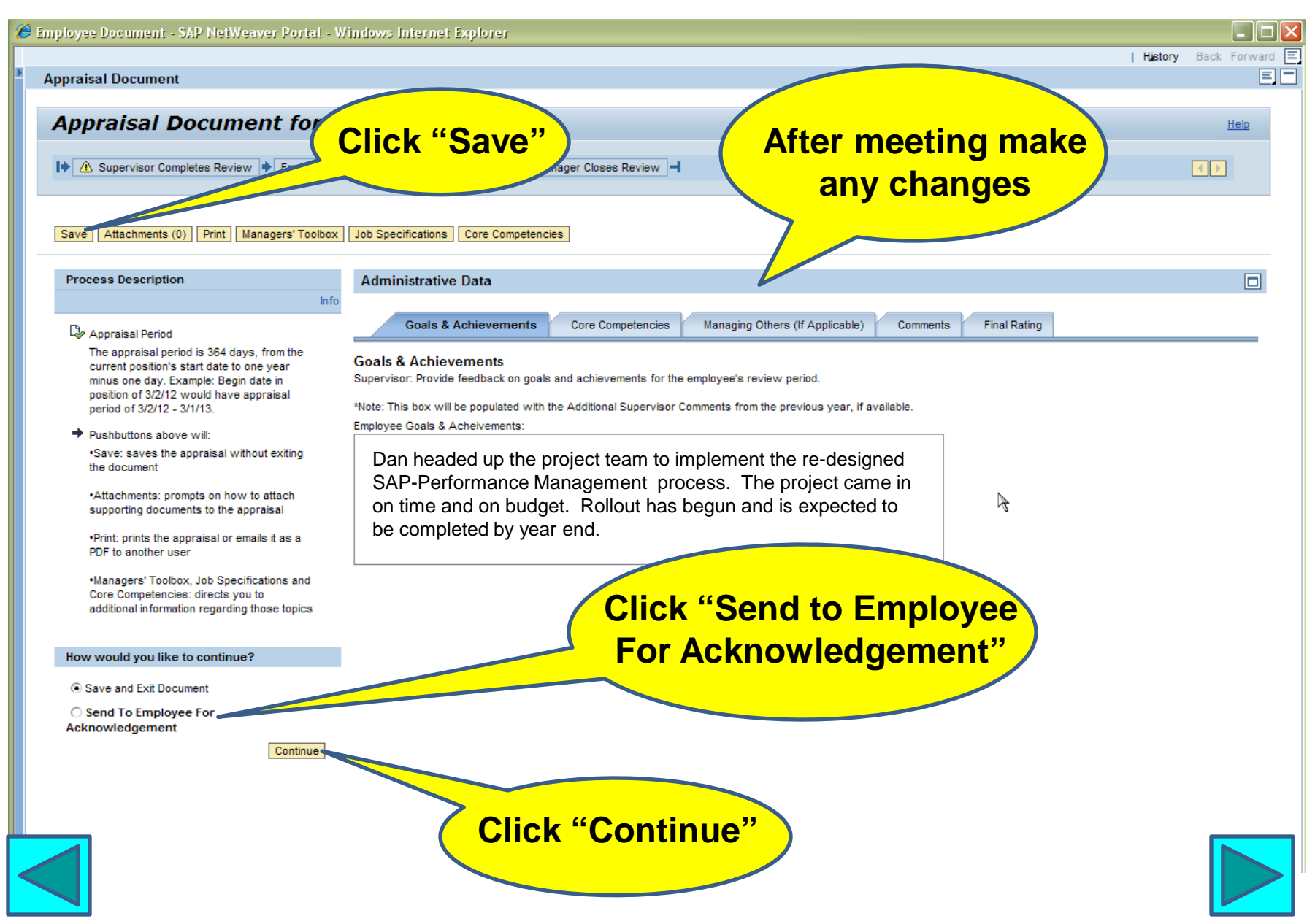

#### Manager Self Service Dashboard

| Performance Management                   |                                          | Click "Close"    | "                    | History B                        | ack Forward |  |  |
|------------------------------------------|------------------------------------------|------------------|----------------------|----------------------------------|-------------|--|--|
| Employee Document                        | S                                        | and log off      |                      |                                  | Help        |  |  |
| Close                                    |                                          |                  |                      |                                  |             |  |  |
| Status Overview(3) New(0)                | Planning(0) Performance Review(3) Comple | ted(0)           | Ch                   | ange Query Define New Query P    | ersonalize  |  |  |
| View: Standard                           | e Edit Display Delete Export 4           |                  |                      | Filte                            | er Settings |  |  |
| Review Status                            | Next Step                                | Employee Name    | Review Document Name | Period                           |             |  |  |
| Performance Review                       | Employee Acknowledgement                 | Simpson Daniel E | Performance Review   | 02/01/2013                       |             |  |  |
| Performance Review                       | Employee Acknowledgement                 | Simpson Daniel E | Performance Review   | 02/12/2013                       |             |  |  |
| Performance Review                       | High Level Manager Close Review          | Simpson Daniel E | Performance Review   | 02/18/2013                       |             |  |  |
| After employee acknowledges, "Next Step" |                                          |                  |                      |                                  |             |  |  |
| Review will sh<br>as High Level          | Now "Next Step"<br>Manager Review        |                  | Last                 | Refresh02/14/2013 08:50:26 PST R | efresh 🗊    |  |  |
|                                          |                                          |                  |                      |                                  |             |  |  |

### Rest of the Process

- Employee receives email to acknowledge review
- Logs on to ESS and selects Performance Management and current Review
- Reviews document & any attachments
- Adds comments on Comments Tab and attachments if desired
- Answers ALL mandatory questions on Comments Tab
- Clicks "I Acknowledge This Review" and sends to High Level Manager for final review and completion of process

### Additional Information Available

- To view eBook on Employee Acknowledgement of Performance Review click here: <u>Employee Acknowledgement eBook</u>
- To view eBook on High Level Manager Acknowledgement of Performance Review click here: <u>High Level Manager Acknowledgement eBook</u>
- To view SAP User Procedures for these topics or for Performance Management Reports and Miscellaneous Procedures click here:
   Performance Management User Procedures

### Need Assistance?

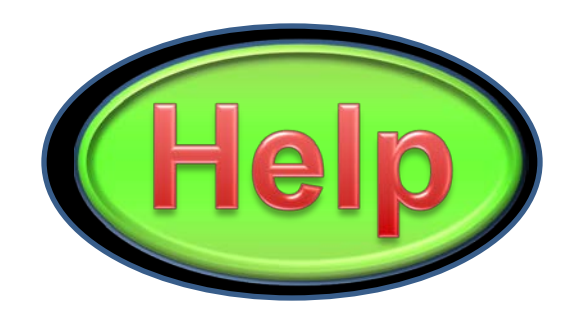

#### **Email your question to Kathy Hart at**

khart@washoecounty.us

or

Call 328-2093

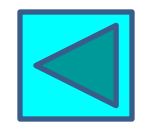

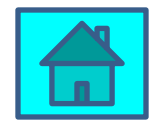